### Windows XP での手動 USB ドライバインストール方法

パソコンにより画面イメージは若干異なる場合がありますが操作方法は同じです。

- 1.電源を入れた状態のウィルコムの電話機を USB ケーブルに接続して、さらにパソコン に接続します。パソコンの USB ポートには、ウィルコムの電話機以外の機器を接続し ないようにしてください。
- 2. しばらくするとインストール画面が表示されます。 [いいえ、今回は接続しません]にチェックして[次へ]をクリックします。 (SP2を適用されていない場合は、この画面は表示されません。)

| 新しいハードウェアの数出ウィ | 7-F                                                                                                    |
|----------------|----------------------------------------------------------------------------------------------------|
| 20             | 新しいハードウェアの検索ウィザードの開始                                                                                                    |
|                | お扱いのコンピュータ、ハードウェアのインストール CD または Windows<br>Update の Web サイトを検索して ローザーの 7条のもと口 現在のリフトウ<br>ェアおよび更新されたソフトウェアを検索します。<br>フライバシー ポリンーを表示します。 |
|                | ソフトウェア株本のため、Windows Update に接続しますか?                                                                                                    |
|                | ○はし、今回のみ補続します(2)<br>○はし、今回のみ補続します(2)<br>○していた。今回は補続しません(2)                                                                             |
|                | 統行するには、したへきをグリックしてください。                                                                                                    |
|                | 「東副型 <b>(次へ毀) キャンセル</b>                                                                                                    |

3.[一覧または特定の場所からインストールする(詳細)]をチェックし、[次へ]を クリックします。

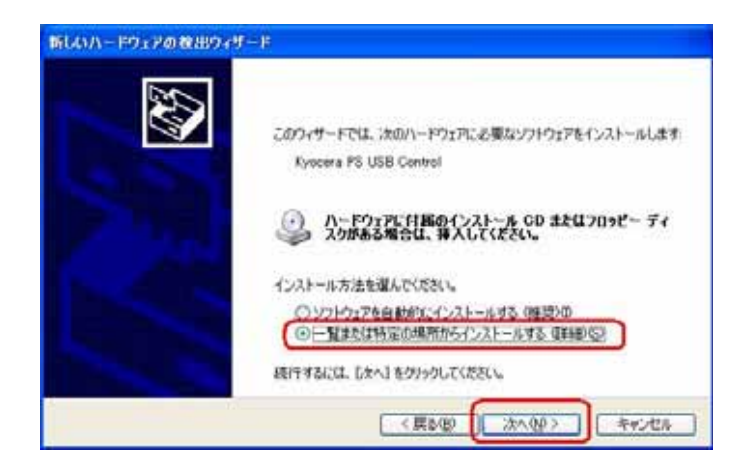

4. 同梱されている CD-ROM を CD-ROM ドライブにセットし、[次の場所を含める]を チェックし、[参照]をクリックします。

| 検索とインストールのオブションを選んでください。                                               | 80                                      |
|------------------------------------------------------------------------|-----------------------------------------|
| ○法の場所で最適のドライバを検索するの<br>下のます90 水の久を使うし、りムーハンル メテ<br>イバのインストールされます。      | ィアやローカルノリスから検索できます。検索された最適のドラ           |
| □リムーバブル メディア (7日ッピー、CD-F<br>(▽):次の境所を含める(2)<br>E-WWindowsWMS10KWDriver | 20M など) を検索例                            |
| 検索しないで、インストールするドライバを選択<br>一覧からドライバを選択するには、このオプシン<br>とは取りません。           | する(D)<br>・を選びます。選択されたドライバは、ハードウェアに最適のもく |

- 5.CD-ROM ドライブの「Driver」フォルダを指定し、[OK]をクリックします。
- (\*WX310K をお使いでない場合も WX310K フォルダを指定していただいて問題 ありません。)

| フォルダの参照                                                                                                    | ? 🛛            |
|----------------------------------------------------------------------------------------------------|----------------|
| ハードウェアのドライバを含むフォルダを選んでください。                                                                                                    |                |
| Easy Setup Tool (E:)<br>Control (E:)<br>Control |                |
| DNSCache<br>McAfee<br>Module<br>Module                                                                                                    |                |
| WX310K     Oriver     Oriver     Otility                                                                                                    | <b>•</b>       |
| サブ フォルダを表示するには、プラス (+) サインをクリックしてくださ<br>OK                                                                                                    | 5(16<br>++>>セル |

6.CD-ROM内の「Driver」フォルダになっているか確認し、[次へ]をクリックします。 クリック後、ドライバの検索が始まります。しばらくお待ちください。

| 検索とインストールのオブションを選                                                              | hereen.                                                 |
|--------------------------------------------------------------------------------|---------------------------------------------------------|
| ② 次の場所で最適のドライバを<br>下のチェック ポックスを使って、<br>イバがインストールされます。                          | 使素する広!<br>リムーパブル メディアやローカル パスから検索できます。検索された最適のドラ        |
| <ul> <li>□リムーバフルメディア(</li> <li>○次の境所を含める())</li> <li>E¥Windows¥WG10</li> </ul> | 20ッピー、CD-ROM など) を被索(例)<br>NVDriver                     |
| ○ 検索しないで、インストールす<br>一覧からドライバを選択するに<br>とは認りません。                                 | るドライバを増加する(2)<br>は、このオブンニンを選びます。現代されたドライバは、ハードウェアに最適のもの |

7.ドライバのインストールに対する注意が表示される場合がありますが、
 問題はありません。[続行]をクリックします。
 クリック後、ドライバのインストールが開始されます。しばらくお待ちください。

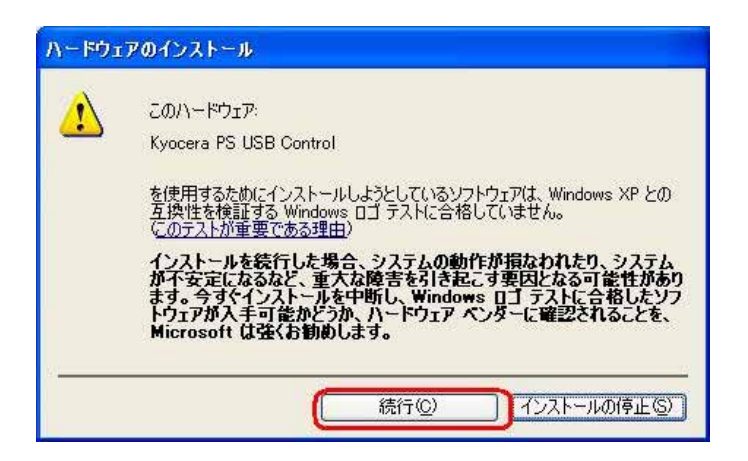

ドライバのインストール中に下記のような画面が表示されることがあります。
 この場合は[参照]をクリックし、手順5と同様に CD-ROM ドライブの「Driver」
 フォルダを指定し[OK]をクリックします。

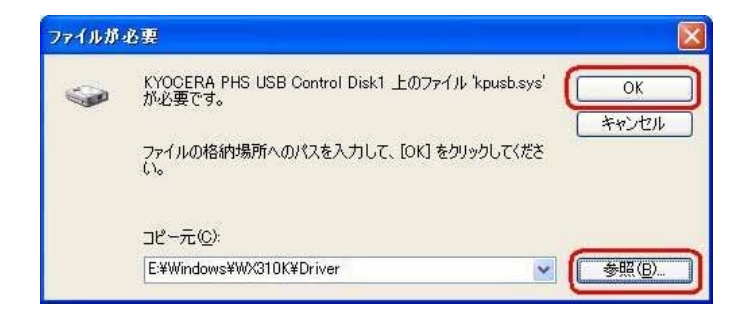

9. [完了]をクリックします。

| BLAIN- POLY088894 | <u>™</u> 新しいハードウェアの検索ウィザードの完了                            |
|-------------------|----------------------------------------------------------|
|                   | 7枚のパードウェアのソフトウェアのインストールが完了しました<br>Kyscera PS USB Control |
| 1500              | (死了) をジョックするとウィザードを閉じます。<br>( 実家(2) ( 完了) キャンセル          |

10. 続けて[Kyocera PS Modem Port]をインストールします。 [いいえ、今回は接続しません]にチェックして[次へ]をクリックします。 (SP2 を適用されていない場合は、この画面は表示されません。)

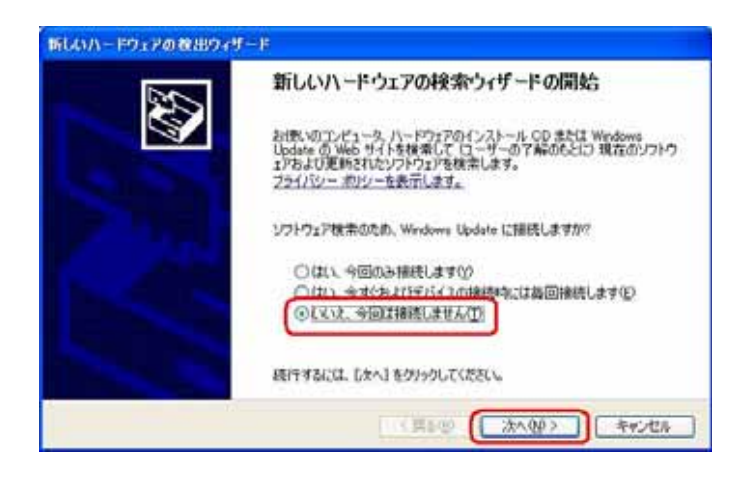

11.手順3と同様に[一覧または特定の場所からインストールする(詳細)]をチェックし、 [次へ]をクリックします。

| 新しいハードウェアの教出ウィ | 9-F                                                              |
|----------------|------------------------------------------------------------------|
|                | このフィサードでは、次のハードウェアに必要なソフトウェアをインストールします<br>Cyocera PS Modern Port |
|                | ハードウェアに対抗のインストール GD またはつロッピー ディ<br>スクがある場合は、導入してください。            |
|                | インストール方法を違んでください。                                                |
|                | ○ シンドウェアを目的からインストールする (株式の中<br>○一覧また(1特定の場所がらインストールする (単純的に))    |
|                | 続けするには、レオヘ1 をジョウルしてなさい。<br>(実際200 ( 次へのか ) キャンセル                 |

12.手順4と同様に[次の場所を含める]をチェックし、[参照]をクリックします。

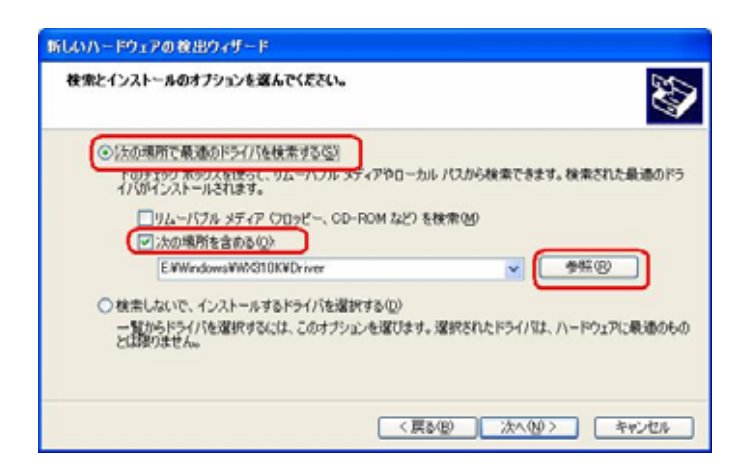

- 13. 手順5と同様に CD-ROM 内の「Driver」フォルダを指定し、[OK]をクリック します。
  - (\*WX310K をお使いでない場合も WX310K フォルダを指定していただいて 問題ありません。)

| フォルダの参照                                                                                                    | ? 🛛                                                                                         |
|----------------------------------------------------------------------------------------------------|---------------------------------------------------------------------------------------------|
| ハードウェアのドライバを含むフォルダを選んでください。                                                                                         |                                                                                             |
| Easy Setup Tool (E:)   Windows  AH-K  DNSCache  McAfee  McAfee  Venturi  Venturi  Venturi  Curver  Utility  Utility |                                                                                             |
| リ<br>サブ フォルダを表示するには、プラス (+) サインをクリックしてください。<br>OK キャ                                                                | 2<br>2<br>2<br>2<br>2<br>2<br>2<br>2<br>2<br>2<br>2<br>2<br>2<br>2<br>2<br>2<br>2<br>2<br>2 |

14.手順6と同様にCD-ROM内の「Driver」フォルダになっていることを確認し、
 [次へ]をクリックします。
 クリック後、ドライバの検索が始まります。しばらくお待ちください。

|                                                               | ·· · · · · · · · · · · · · · · · · · ·        |
|---------------------------------------------------------------|-----------------------------------------------|
| ②次の場所で最適のドライバを検索するの<br>下のチェックボックスを使って、リムーバワ<br>イバがインストールされます。 | 23<br>ル メディアやローカル バスから検索できます。検索された最適のドラ       |
| □りムーパフル メディア ワロッピー。<br>● 次の場所を含めるの)<br>E WindowsWWG10KWDriver | CD-ROM &ど) を被索做)                              |
| ○ 検索しないで、インストールするドライバ<br>一覧からドライバを選択するには、このす<br>とは取りません。      | を選択する(3)<br>ブリュンを選びます。選択されたドライバは、ハードウェアに最適のもの |

15.ドライバのインストールに対する注意が表示される場合がありますが問題は ありません。[続行]をクリックします。 クリック後、ドライバのインストールが開始されます。しばらくお待ちください。

| ለተኮታ፤    | アのインストール                                                                                                    |
|----------|----------------------------------------------------------------------------------------------------|
| <u>.</u> | このハードウェア:<br>Kyocera PS Modem Port<br>を使用するためにインストールしようとしているソフトウェアは、Windows XP との<br>互換性を検証する Windows ロゴテストに合格していません。<br>なのテストが重要である理由)<br>インストールを続行した場合、システムの動作が損なわれたり、システム<br>が不安定になるなど、重大な障害を引き起こす実因となる可能性があり<br>ます。今ずくインストールを中断し、Windows ロゴテストに合格したソフ<br>ドウェアが入手可能かどうか、ハードウェア ペンターに確認されることを、<br>Microsoft は強くお勧めします。 |
|          | (行じ)インストールの停止し)                                                                                                    |

16.ドライバのインストール中に下記のような画面が表示する場合があります。 この場合 は[参照]をクリックし、手順5と同様に CD-ROM 内の「Driver」 フォルダを指定し[OK]をクリックします。

| ファイルが | 必要                                                            | × |
|-------|---------------------------------------------------------------|---|
| -     | KYOCERA PHS USB Control Disk1 上のファイル<br>"kpport2k.sys' が必要です。 | ) |
|       | ファイルの格納場所へのパスを入力して、[OK] をクリックしてくださ<br>い。                      | J |
|       | コピー元 (©):                                                     |   |
|       | E¥Windows¥WX310K¥Driver 🛛 🖉 参照(B)                             | ן |

17.[完了]をクリックします。

| オロレマイードウェアのソフトウェアのインストールが売了しました<br>Kyocera PS Modern Port |
|-----------------------------------------------------------|
| 82.                                                       |
| 「死了」をジリックするとワィザードを聞います。                                   |

18.続けて[Kyocera PS Data Port]をインストールします。 [いいえ、今回は接続しません]にチェックして[次へ]をクリックします。 (SP2を適用されていない場合は、この画面は表示されません。)

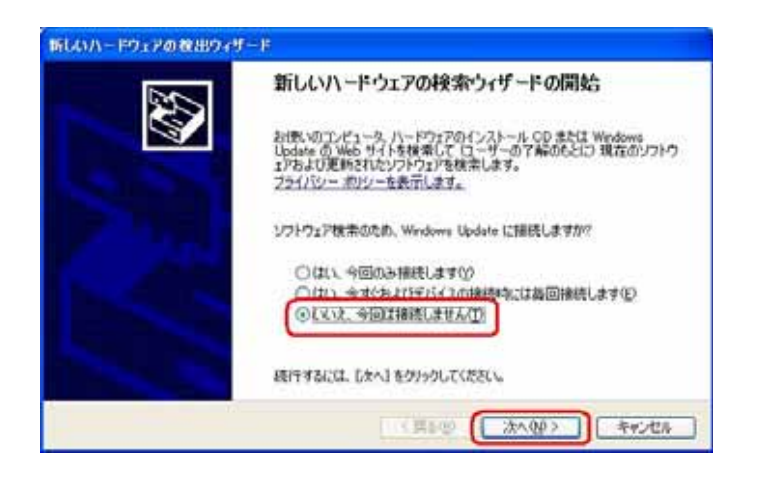

19. 手順3と同様に[一覧または特定の場所からインストールする(詳細)]を チェックし、[次へ]をクリックします。

| 新しいハードウェアの教出ウィ | y-r                                                               |
|----------------|-------------------------------------------------------------------|
|                | このウィザードでは、i大のハードウェアに必要なソフドウェアをインストールします<br>(Kyocera PS Data Port) |
|                | ハードウェアに対面のインストール GD または209ピー ディ<br>スクがある場合は、導入してください。             |
|                | インストール方法を選んでください。                                                 |
|                | ○一覧または特定の場所からインストールする「単純心気」<br>続行するには、「ホヘ1キクリックしてください。            |
|                | < 戻る(数) (次へ(分)) キャンセル                                             |

20.手順4と同様に[次の場所を含める]をチェックし、[参照]をクリックします。

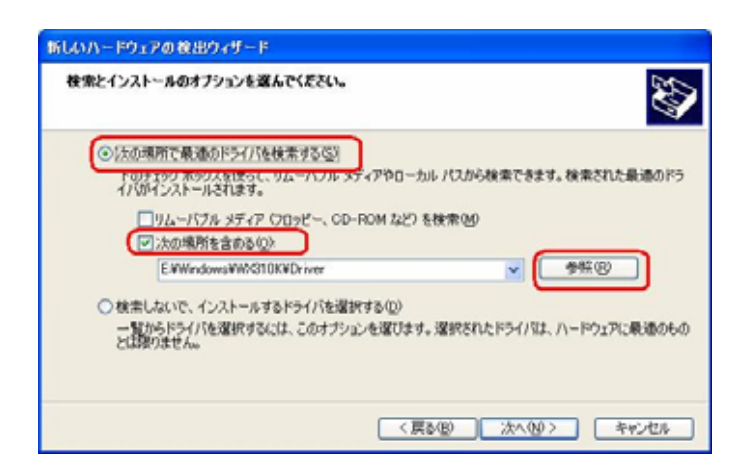

- 21. 手順5と同様に CD-ROM ドライブの「Driver」フォルダを指定し、[OK]を クリックします。
  - (\*WX310K をお使いでない場合も WX310K フォルダを指定していただいて 問題ありません。)

| フォルダの参照                                                                                                    | ? 🛛        |
|----------------------------------------------------------------------------------------------------|------------|
| ハードウェアのドライバを含むフォルダを選んでください。                                                                                                    |            |
| <ul> <li>Easy Setup Tool (E:)</li> <li>Windows</li> <li>AH-K</li> <li>DNSCache</li> <li>McAfee</li> <li>Module</li> <li>Venturi</li> <li>WM210K</li> </ul> |            |
| C Driver                                                                                                    | ~          |
| サブ フォルダを表示するには、プラス (+) サインをクリックしてください。<br>OK                                                                                                    | ,<br>キャンセル |

22. 手順6と同様に CD-ROM 内の「Driver」フォルダになっていることを確認し、 [次へ]をクリックします。

クリック後、ドライバの検索が始まります。しばらくお待ちください。

| 新しいハードウェアの税出ウィザード                                                          |                            |
|----------------------------------------------------------------------------|----------------------------|
| 検索とインストールのオブションを選んでください。                                                   | Ø                          |
| ② (大の場所で最適のドライバを検索するな)<br>下のチェック ポックスを使って、リムーパブル メディアやロ・<br>イバがインストールされます。 | っカルノバスから検索できます。検索された最適のドラ  |
| □リムーバフル メディア (705ビー、CD-ROM 222<br>同次の場所を含める(2)                             | 7.8秋索创                     |
| E #Windows#W6G10KWDriver                                                   | <ul> <li>●無⑧</li> </ul>    |
| ○ 株主しないで、インストールするドライバを選択する(2)<br>一覧からドライバを選択するには、このオブションを選び<br>とは取りません。    | はす。運営されたドライバは、ハードウェアに最適のもの |
|                                                                            | 戻&@ <u>(次へ@)&gt;</u> キャンセル |

23.ドライバのインストールに注意が表示される場合がありますが問題はありません。 [続行]をクリックします。

クリック後、ドライバのインストールが開始されます。しばらくお待ちください。

| ለተኮታ፤    | アのインストール                                                                                                    |
|----------|----------------------------------------------------------------------------------------------------|
| <u>.</u> | このハードウェア:<br>Kyocera PS Data Port<br>を使用するためにインストールしようとしているソフトウェアは、Windows XP との<br>互換性を検証する Windows ロゴテストに合格していません。<br>くのテストが重要である理由)<br>インストールを続行した場合、システムの動作が損なわれたり、システム<br>が不安定になるなど、重大な障害を引き起こす要因となる可能性があり<br>ます。今すぐインストールを中断し、Windows ロゴテストに合格したソフ<br>トウェアが入手可能かどうか、ハードウェア ペンダーに確認されることを、<br>Microsoft は強くお勧めします。 |
|          | (信心) インストールの停止(S)                                                                                                    |

2 4 . ドライバのインストール中に下記のような画面が表示する場合があります。 この場合は[参照]をクリックし、手順 5 と同様に CD-ROM 内の「Driver」 フォルダを指定し [OK]をクリックます。

| ファイルが | <u>А</u> .                                                   |
|-------|--------------------------------------------------------------|
| -     | KYOCERA PHS USB Control Disk1 上のファイル<br>kpport2k.sys' が必要です。 |
|       | ファイルの格納場所へのパスを入力して、[OK] をクリックしてください。                         |
|       | コピー元 (C):                                                    |
|       | E¥Windows¥WX310K¥Driver 🖌 参照(B)                              |

25.[完了]をクリックします。

| 新しいハードウェアの数出ウィー | (-);                                                                               |
|-----------------|------------------------------------------------------------------------------------|
|                 | 新しいハードウェアの検索ウィザードの完了<br>たのハードウェアのソフトウェアのインストールが売了しました<br>デ<br>Kyocera PS Data Port |
|                 | 「死了」をグリックするとウィザードも聞います。<br>( 英 6 (2) 売了 キャンパンス                                     |

以上で手動USBドライバのインストール作業は終了です。

#### インストールされたドライバの確認方法

#### <Windows XP>

パソコンにより画面イメージは若干異なる場合がありますが操作方法は同じです。

- 1.電源を入れた状態のウィルコムの電話機を USB ケーブルに接続して、さらにパソコン に接続してください。パソコンの USB ポートには、ウィルコムの電話機以外の機器を 接続しないようにしてください。
- 2.マイコンピュータを右クリックするとメニューが出ます。[プロパティ]をクリック します。

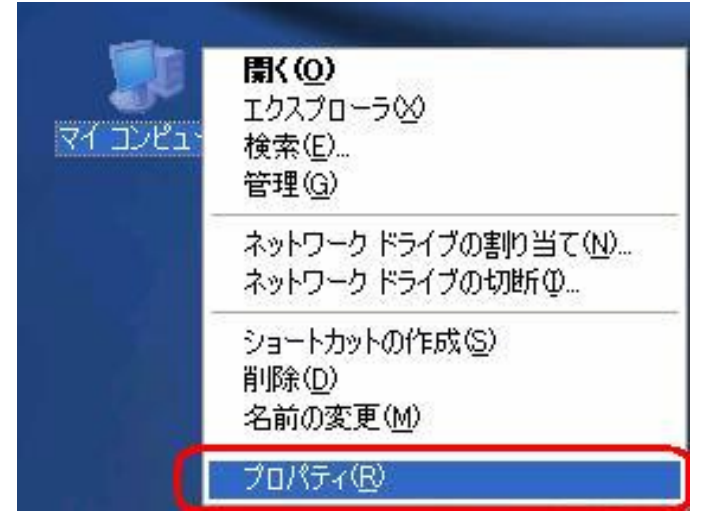

3.[ハードウェア]のタブをクリックして[デバイスマネージャ]をクリックします。

| システムのプロパティ                                                                                                    | ? 🔀           |
|----------------------------------------------------------------------------------------------------|---------------|
| 全般 コンピュータ名 ハードウェア 詳細設定 システムの復元 自動更新 リモ                                                                                |               |
| デバイスマネージャ<br>デバイスマネージャは、コンピュータにインストールされているすべてのハート<br>ウェアデバイスを表示します。デバイスマネージャを使って、各デバイスの<br>ロパティを変更できます。               | r<br>7        |
| デバイス マネージャ(D)                                                                                                    |               |
| ドライバの署名を使うと、インストールされているドライバの Windows との<br>換性を確認できます。ドライバ取得のために Windows Update へ接続す<br>方法を Windows Update を使って設定できます。 | <u>五</u><br>あ |
| ドライバの署名(S) Windows Update(W)                                                                                          |               |
| ハードウェア プロファイルを使うと、別のハードウェアの構成を設定し、格組<br>することができます。                                                                    | ካ             |
| <u> ハードウェア プロファイル(P)</u>                                                                                              |               |
| OK キャンセル 通                                                                                                    | 新( <u>A</u> ) |

4. 正常にドライバがインストールされていれば、[USB(Universal Serial Bus)] [モデム][ポート(COM 及び LPT)]の配下にそれぞれ[Kyocera PS USB Control][Kyocera PS Modem][Kyocera PS Data Port]が追加されます。

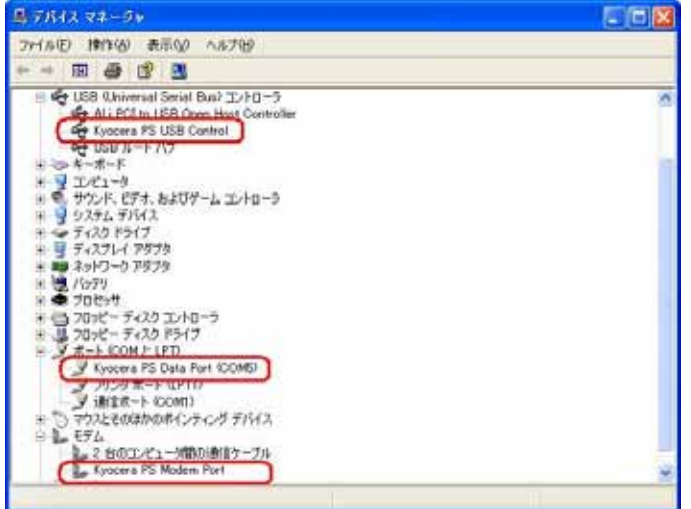

以下のように、[その他のデバイス]に[Modem driver for Kyocera PS]、又は、[USB (Universal Serial Bus)]に[USB 互換デバイス]が表示されている場合は、正しくドライ バがインストールされていません。

正常にドライバがインストールされなかった場合の復旧方法をご確認ください。

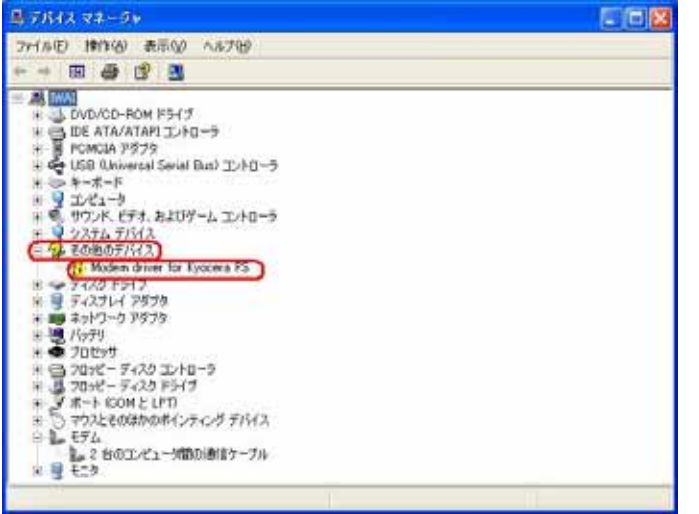

## 正常にドライバがインストールされなかった場合の復旧方法

パソコンにより画面イメージは若干異なる場合がありますが操作方法は同じです。

- 1.電源を入れた状態のウィルコムの電話機を USB ケーブルに接続して、さらにパソコン に接続してください。パソコンの USB ポートには、ウィルコムの電話機以外の機器を 接続しないようにしてください。
- 2.マイコンピュータを右クリックするとメニューが出ます。[プロパティ]をクリック します。

| יבשעב אק | <b>景( (<u>O</u>)</b><br>エクスプローラ(2)<br>検索(E)<br>管理( <u>G</u> ) |
|----------|---------------------------------------------------------------|
|          | ネットワーク ドライブの割り当て(N)<br>ネットワーク ドライブの切断①                        |
|          | ショートカットの作成( <u>S</u> )<br>削除( <u>D</u> )<br>名前の変更( <u>M</u> ) |
| (        | プロパティ®                                                        |

3.[ハードウェア]のタブをクリックし、[デバイスマネージャ]をクリックします。

| 股 コン<br>デバイス ፣ | ニータ名 (パーー・フェア)) ##細設定    システムの復元    目動更新    リモート <br>7ネージャ<br>デバイス マネージャは、コンピュータにインストールされているすべてのハード                     |
|----------------|----------------------------------------------------------------------------------------------------|
| ×              | ウェアデバイスを表示します。デバイスマネージャを使って、各デバイスのプロパティを変更できます。                                                                         |
| К54/Х<br>Т     | ドライバの署名を使うと、インストールされているドライバの Windows との互<br>換性を確認できます。ドライバ取得のために Windows Update へ接続する<br>方法を Windows Update を使って設定できます。 |
| ハードウェ          | ドライバの署名⑤ Windows Update (W)<br>ア ブロファイル<br>ハードウェア ブロファイルを使うと、別のハードウェアの構成を設定し、格納<br>マスートビヴァをます                           |
| ~              | שעבריינ פעש.<br>וו-דיסבד לםסקוע( <u>ף</u> )                                                                             |

### <u>4.[USB 互換デバイス]や[Modem driver for Kyocera PS]をダブルクリックします。</u>

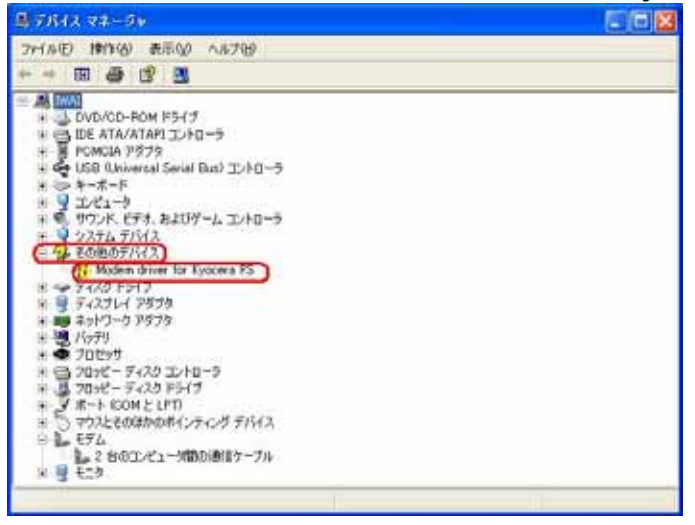

#### 5.[ドライバの再インストール]をクリックします。

| Modem driver for Kyocer      | a PSのプロパティ                         | ? 🗙 |
|------------------------------|------------------------------------|-----|
| 全般 ドライバ 詳細                   |                                    |     |
| Modem driver for             | Kyocera PS                         |     |
| デバイスの種類                      | USB (Universal Serial Bus) コントローラ  |     |
| 製造元:                         | 不明                                 |     |
| 場所:                          | 場所 0 (Modem driver for Kyocera PS) |     |
| デバイスの状態                      |                                    |     |
| このデバイスは正しく構成され               | れていません。 (コード 1)                    | ~   |
| このデバイスのドライバを再-<br>リックしてください。 | (ンストールするには、[ドライバの再インストール] をク       |     |
|                              | 「ドライバの再インストールの                     |     |
| デバイスの使用状況(D):                |                                    |     |
| このデバイスを使う(有効)                |                                    | ~   |
|                              | OK ##                              | ンセル |

6.[一覧または特定の場所からインストールする(詳細)]をチェックし、[次へ]をクリック します。

| ハードウェアの更新ウィザード                                                                                                    |                                                                                   |
|----------------------------------------------------------------------------------------------------|-----------------------------------------------------------------------------------|
| 22                                                                                                    | ハードウェアの更新ウィザードの開始                                                                 |
|                                                                                                    | このウィザードでは、次のハードウェアに必要なソフトウェアをインストールします:<br>Modem driver for Kyocera PS            |
|                                                                                                    | ハードウェアに付属のインストール CD またはフロッピー ディ<br>スクがある場合は、挿入してください。                             |
| L Alter                                                                                                    | インストール方法を選んでください。                                                                 |
|                                                                                                    | <ul> <li>○ソフトウェアを自動的にインストールする(推奨)の</li> <li>④一覧または特定の場所からインストールする(推奨)の</li> </ul> |
| STREET, STREET, STREET | 統行するには、じたへ」をクリックしてください。                                                           |
|                                                                                                    |                                                                                   |

7. Windows XPでの手動USBドライバインストール方法の手順3以降に従って、再度ド ライバのインストールを行います。

#### US B ドライバのアンインストール方法

< Windows XP >

パソコンにより画面イメージは若干異なる場合がありますが操作方法は同じです。

- 1.電源を入れた状態のウィルコムの電話機を USB ケーブルに接続して、さらにパソコン に接続します。パソコンの USB ポートには、ウィルコムの電話機以外の機器を接続し ないようにしてください。
- 2.[デバイスマネージャ]を開きます。
- 3.[Kyocera PS USB Control]を右クリックして、[削除]をクリックします。

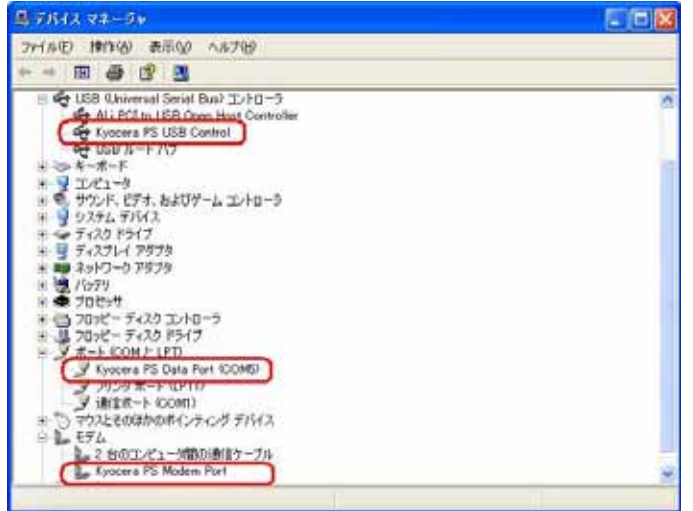

4.[OK]をクリックします。

### これで USB ドライバのアンインストールは終了です。

### Windows 2000 での手動 USB ドライバ インストール方法

パソコンにより画面イメージは若干異なる場合がありますが操作方法は同じです。

- 1.電源を入れた状態のウィルコムの電話機を USB ケーブルに接続して、さらにパソコン に接続します。パソコンの USB ポートには、ウィルコムの電話機以外の機器を接続し ないようにしてください。
- 2.[次へ]をクリックしてください。パソコンによりこの画面が出ない場合があります。

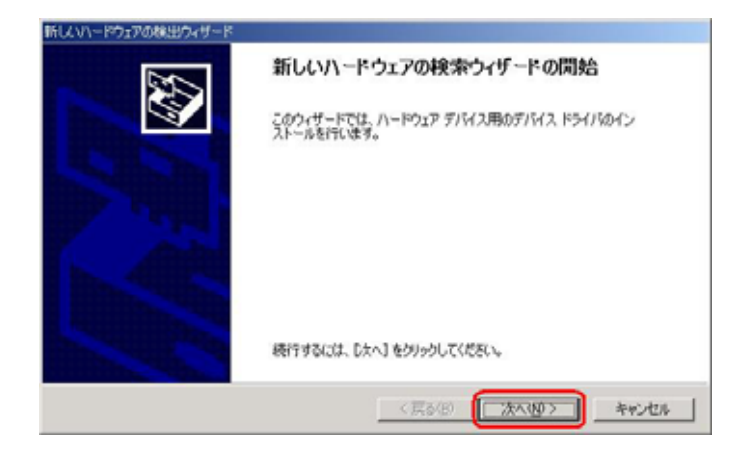

3.しばらくするとインストール画面が表示されます。 [デバイスに最適なドライバを検索する(推奨)]をチェックし、[次へ]をクリックします。

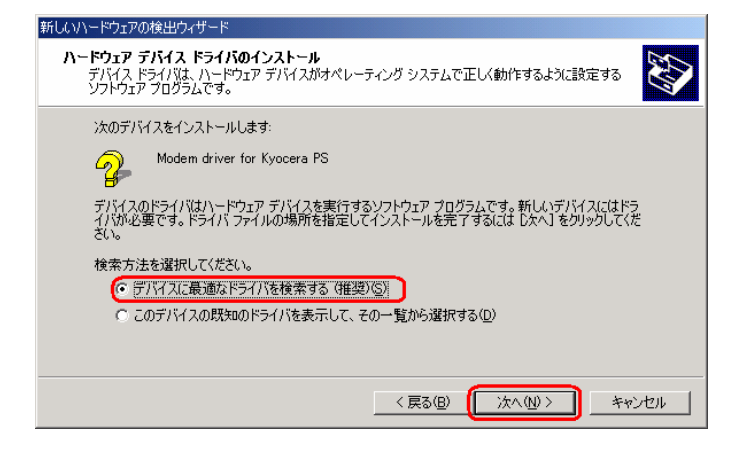

4. 同梱されている CD-ROM を CD-ROM ドライブにセットし、[場所を指定]を チェックし、[次へ]をクリックします。

| 新したいトードウェアの検出ウィザード                                                                                                    |
|----------------------------------------------------------------------------------------------------|
| ドライバ ファイルの特定<br>ドライバ ファイルをどこで検索しますか?                                                                                              |
| 次のハードウェア デバイスのドライバ ファイルの検索                                                                                                    |
| Modem driver for Kyocera PS                                                                                                    |
| このコンピュータ上のドライバ、データベースおよび指定の検索場所から適切なドライバを検索します。                                                                                   |
| 検索を開始するには、じたへ」を欠ったして休さい。2日ッピーディスクはたは CD-ROM ドライブで検索して<br>いる場合は、フロッピーディスクはたば CD を挿入してから じたへ」をグリックしてください。<br>検索場所のオフロッピーディスクトライズ(0) |
| CD-ROM K547位<br>伊朗斯全部定版)<br>Microsoft Wedows Update (8)                                                                           |
| 〈戻る(8) (次へ(9) > キャンセル                                                                                                    |

5.[参照]をクリックします。

| 新しいハード | ウェアの検出ウィザード                                             | ×           |
|--------|---------------------------------------------------------|-------------|
|        | 製造元が配布するインストール ディスクを指定したドライブに挿入<br>して、[OK] をクリックしてください。 | OK<br>キャンセル |
|        | 製造元のファイルのコピー元(©):<br> E¥Windows¥W/310K¥Driver           | <u>₩@</u>   |

6 . [ファイルの場所] で CD-ROM ドライブの「Driver」フォルダを指定し、[開く] を クリックします。

(\*WX310K をお使いでない場合も WX310K フォルダを指定していただいて問題 ありません。)

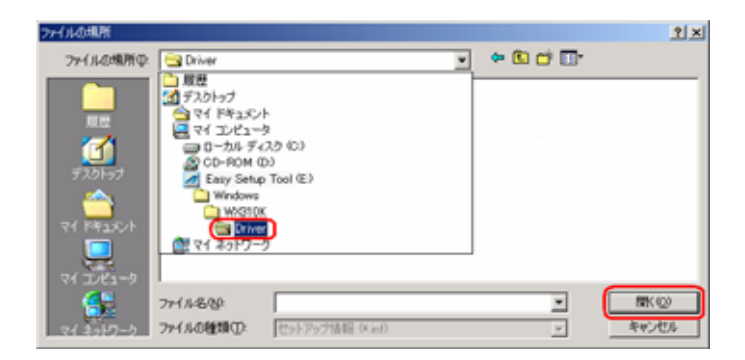

7.CD-ROM内の「Driver」フォルダになっているか確認し、[OK]をクリックします。 クリック後、ドライバの検索が始まります。しばらくお待ちください。

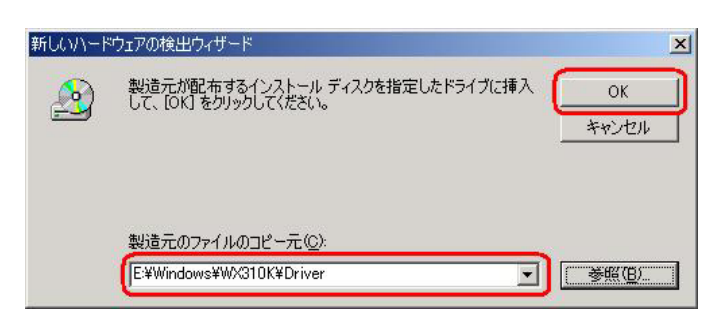

8.ドライバが検索されたら[次へ]をクリックします。

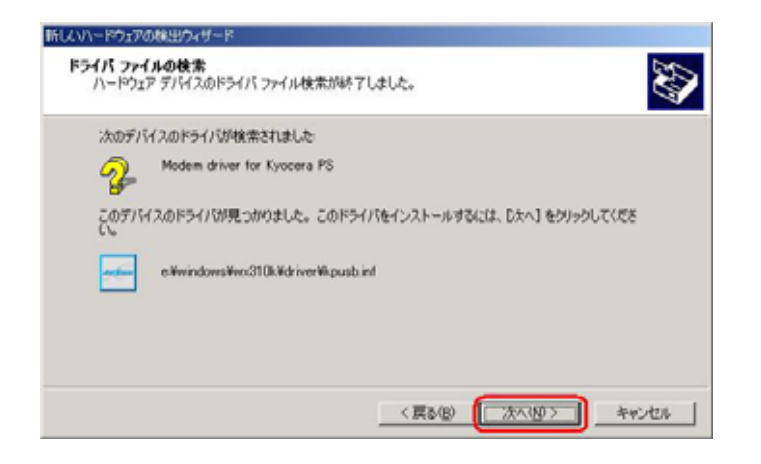

9. ドライバのインストールに対する注意が表示される場合がありますが、問題はありま せん。[はい]をクリックします。

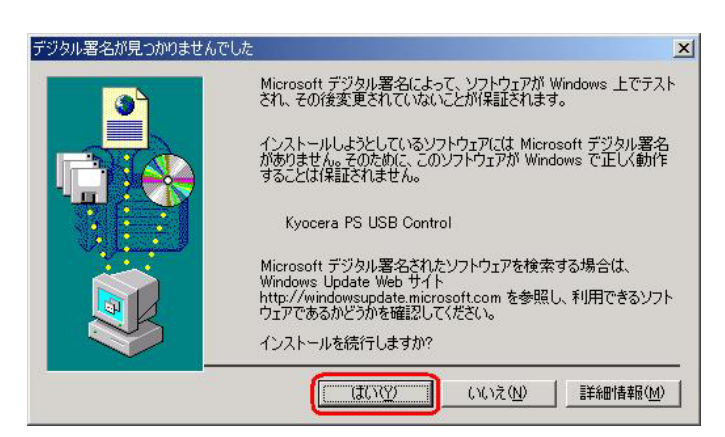

10.ドライバのインストール中に下記のような画面が表示されることがあります。 この場合は [参照]をクリックし、手順6と同様に CD-ROM ドライブの「Driver」 フォルダを指定し[OK]をクリックします。

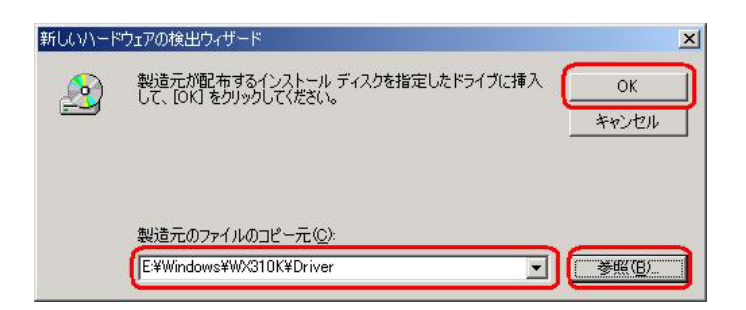

11.[完了]をクリックします。

| 新していードウェアの検出ウィザード |                                 |
|-------------------|---------------------------------|
|                   | 新しいハードウェアの検索ウィザードの完了            |
|                   | Kyocera PS USB Control          |
|                   | このデバイスに対するソフトウェアのインストールが終了しました。 |
|                   |                                 |
|                   |                                 |
| 50                | ウィザードを閉じるには【売了】をクリックしてください。     |
|                   |                                 |
|                   | < 戻る(B) (第7) キャンセル              |

12.続けて [Kyocera PS Modem Port] をインストールします。 [次へ]をクリックします。

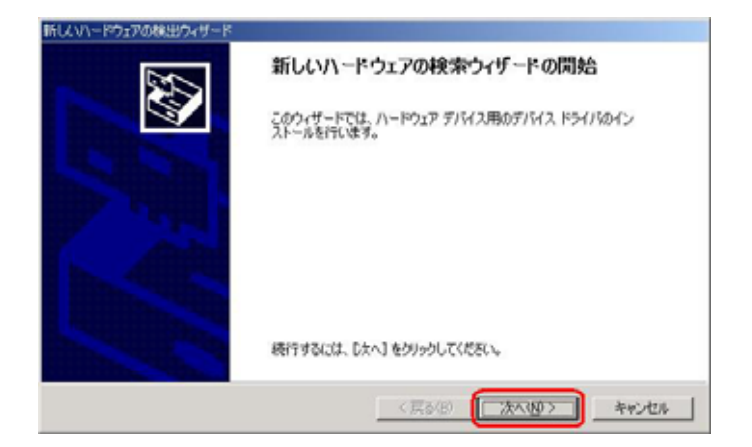

13.手順3と同様に[デバイスに最適なドライバを検索する(推奨)]をチェックし, [次へ]をクリックします。

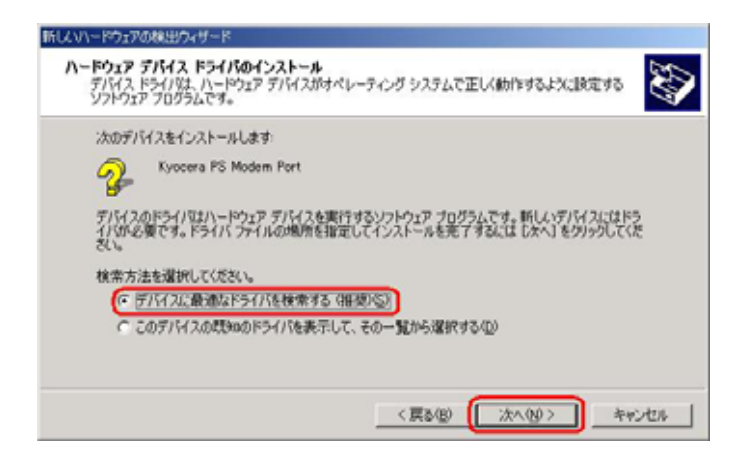

14.手順4と.同様に[場所を指定]をチェックし,[次へ]をクリックします。

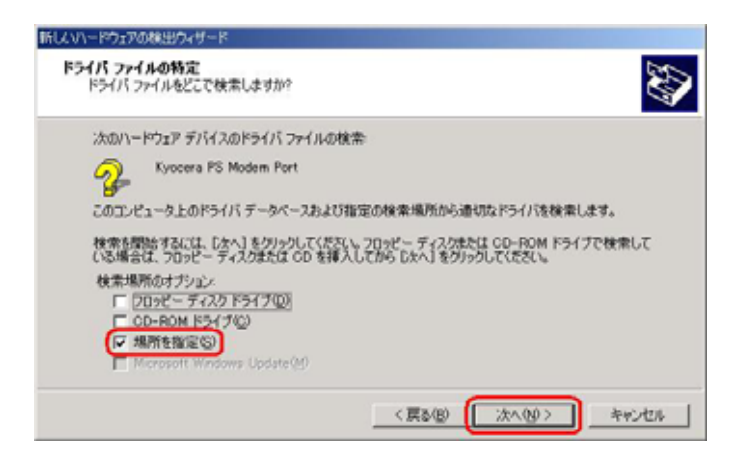

15.手順5と同様に[参照]をクリックします。

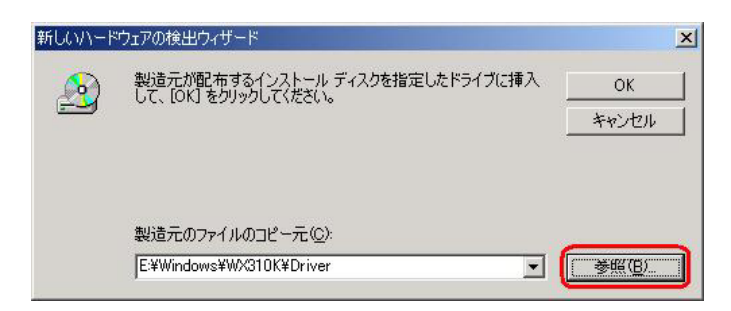

16.手順6と同様に [ファイルの場所] で CD-ROM ドライブの「Driver」フォルダを 指定し、[開く]をクリックします。

(\*WX310K をお使いでない場合も WX310K フォルダを指定していただいて問題 ありません。)

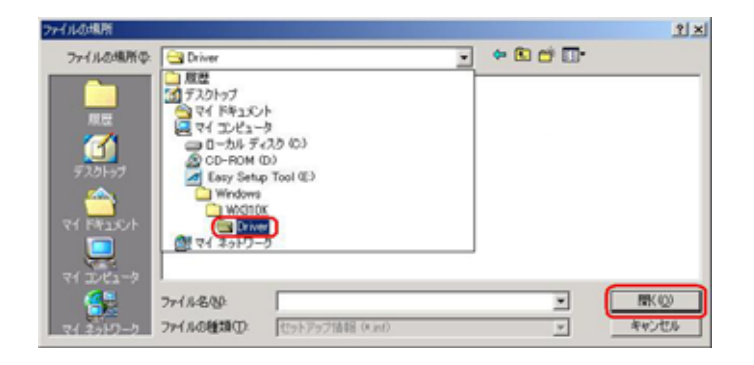

17.手順7と同様にCD-ROM内の「Driver」フォルダになっているか確認し, [OK]をクリックします。

クリック後、ドライバの検索が始まります。しばらくお待ちください。

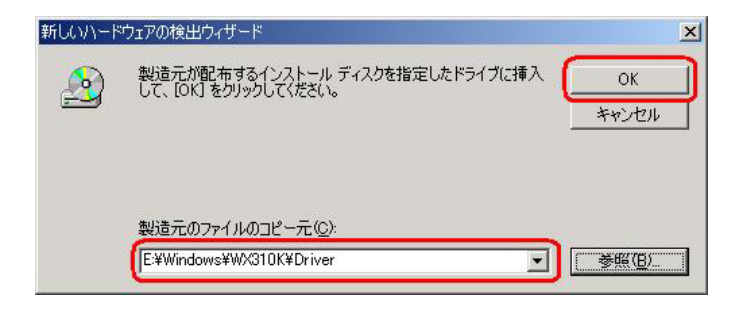

18.ドライバが検索されたら[次へ]をクリックします。

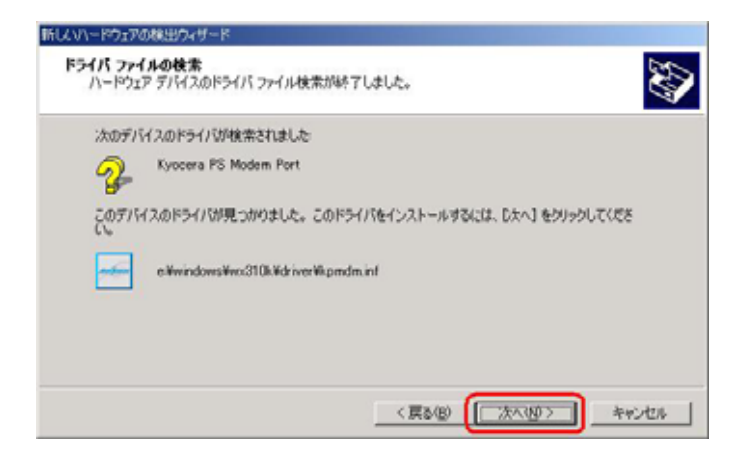

19. ドライバのインストールに対する注意が表示される場合がありますが問題は ありません。[はい]をクリックします。

| デジタル署名が見つかりません | ರ್ದಿ                                                                                                    |
|----------------|----------------------------------------------------------------------------------------------------|
| (3)            | Microsoft デジタル署名によって、ソフトウェアが Windows 上でテスト<br>され、その後変更されていないことが保証されます。                                                                   |
|                | インストールしようとしているソフトウェアには Microsoft デジタル署名<br>がありません。そのために、このソフトウェアが Windows で正しく動作<br>することは保証されません。                                        |
|                | Kyocera PS Modem Port                                                                                                    |
|                | Microsoft デジタル署名されたソフトウェアを検索する場合は、<br>Windows Update Web サイト<br>http://windowsupdate.microsoft.com を参照し、利用できるソフト<br>ウェアであるかどうかを確認してください。 |
|                | インストールを続行しますか?                                                                                                    |
|                | 【【【【【【】】(八)之(L】】 【詳細情報(M)】                                                                                                    |

20. ドライバのインストール中にこのような画面が表示する場合があります。 この場合は [参照]をクリックし、手順6と同様に CD-ROM 内の「Driver」 フォルダを指定し[OK]をクリックします。

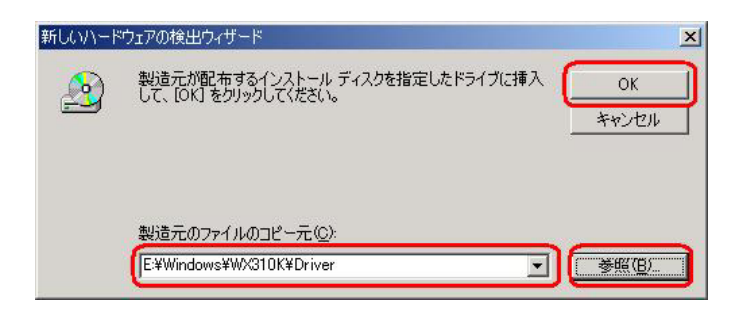

21.[完了]をクリックします。

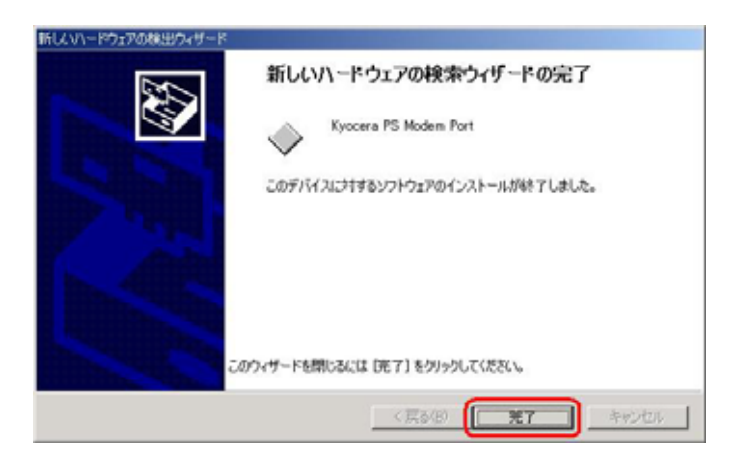

22.続けて [Kyocera PS Data Port] をインストールします。 [次へ]をクリックします。

| 新しくいードウェアの検出ウィザード |                                                   |
|-------------------|---------------------------------------------------|
|                   | 新しいハードウェアの検索ウィザードの開始                              |
|                   | このウィザードでは、ハードウェア デバイス用のデバイス ドライバのイン<br>ストールを行います。 |
|                   |                                                   |
|                   |                                                   |
|                   |                                                   |
|                   | 続行するには、D大へ】をクリックしてください。                           |
|                   | < 戻る(B) (次へ扱) キャンセル                               |

23.手順3と同様に[デバイスに最適なドライバを検索する(推奨)]をチェックし、 [次へ]をクリックします。

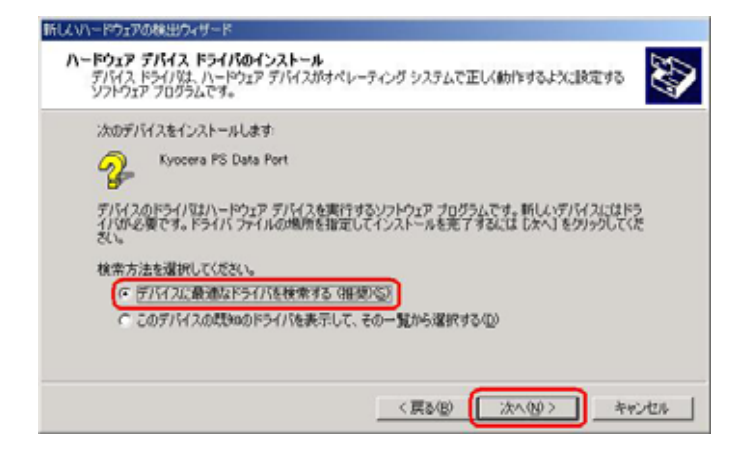

24.手順4と同様に[場所を指定]をチェックし、[次へ]をクリックします。

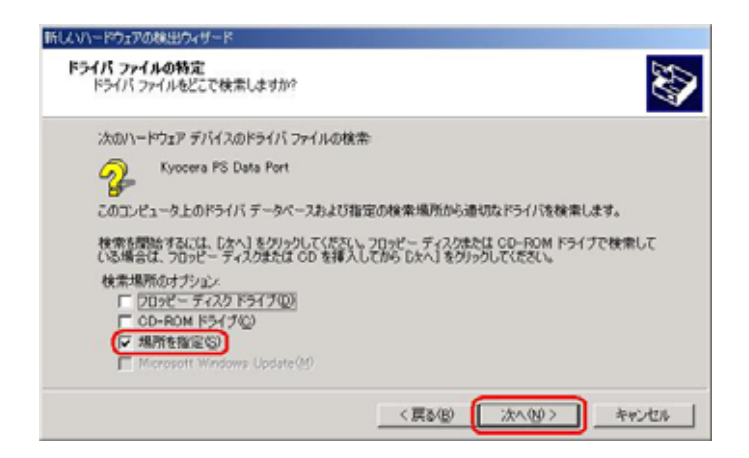

2 5 . 手順 5 と同様に CD-ROM ドライブの Driver フォルダを指定して [OK] を クリックします。

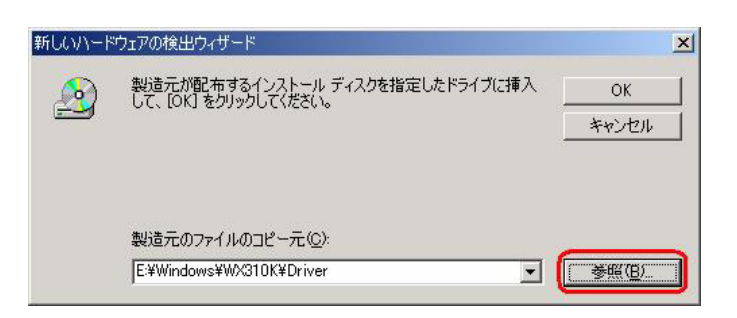

- 2.6.手順6と同様に [ファイルの場所] で CD-ROM ドライブの「Driver」フォルダを 指定し、[開く] をクリックします。
  - (\*WX310K をお使いでない場合も WX310K フォルダを指定していただいて問題 ありません。)

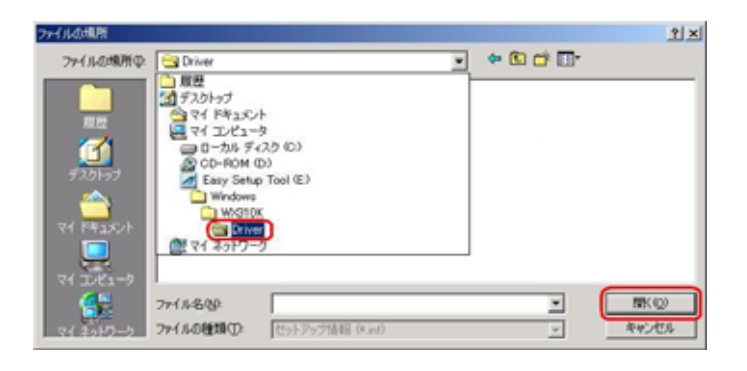

27.手順7と同様にCD-ROM内の「Driver」フォルダになっているか確認し、 [OK]をクリックします。

クリック後、ドライバの検索が始まります。しばらくお待ちください。

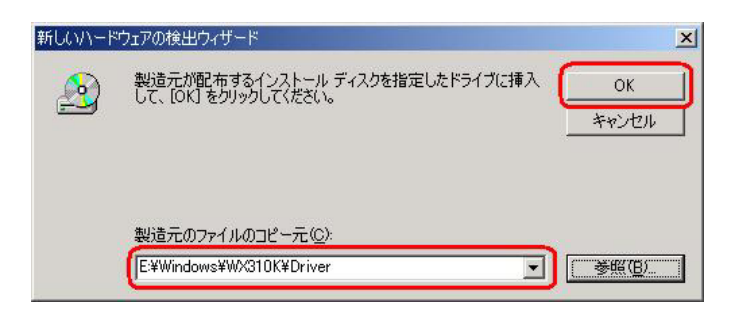

28.ドライバが検索されたら[次へ]とクリックします。

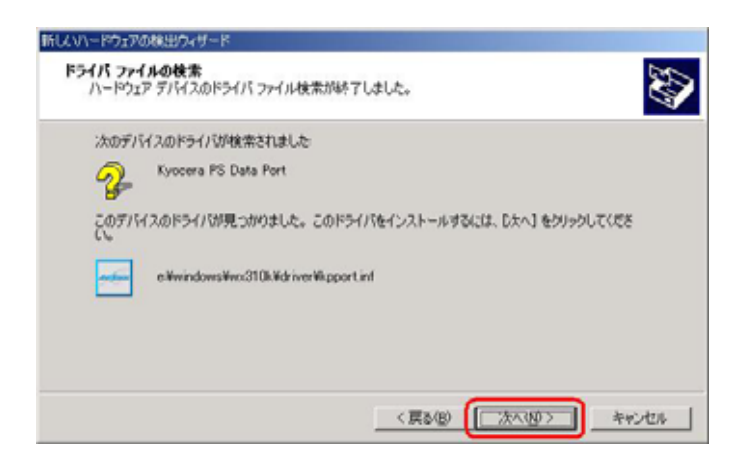

29.ドライバのインストールで注意が表示される場合がありますが問題はありません。 [はい]をクリックします。

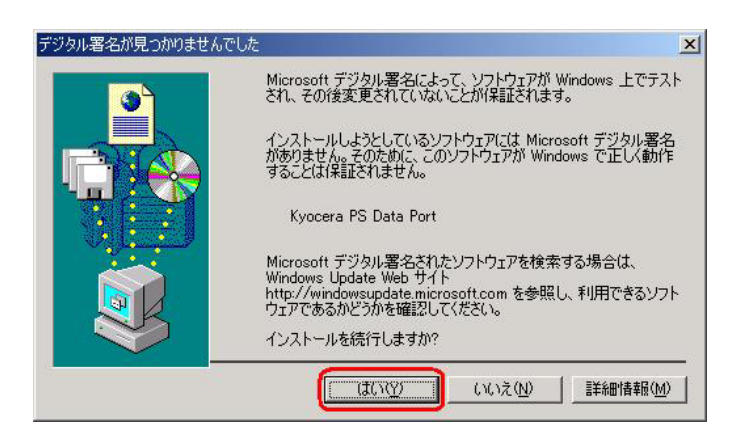

30.ドライバのインストール中にこのような画面が表示する場合があります。 この場合は[参照]をクリックし、手順6と同様に CD-ROM 内の「Driver」 フォルダを指定し[OK]をクリックします。

| 新しいハード | ウェアの検出ウィザード                                             | ×            |
|--------|---------------------------------------------------------|--------------|
|        | 製造元が配布するインストール ディスクを指定したドライブに挿入<br>して、[OK] をクリックしてください。 | OK<br>キャンセル  |
|        | 製造元のファイルのコピー元( <u>C</u> ):<br>[E¥Windows¥WX310K¥Driver  | <b>姜照(B)</b> |

31.[完了]をクリックします。

| 新していードウェアの検出ウィザード |                                    |
|-------------------|------------------------------------|
|                   | 新しいハードウェアの検索ウィザードの完了               |
|                   | Kyocera PS Data Port               |
|                   | このデバイスにされずるソフトウェアのインストールが終了しました。   |
|                   |                                    |
|                   |                                    |
|                   | からっせー にも利用・スパリ 「第二子」 もかいっとし アイドスティ |
|                   | WAS - POHORCA DE LI ESSENCIACIÓN   |
|                   | 〈 戻る(8) (第7) キャンセル                 |

以上で手動 USBドライバのインストール作業は終了です。

### インストールされたドライバの確認方法

#### <Windows 2000>

パソコンにより画面イメージは若干異なる場合がありますが操作方法は同じです。

- 1.電源を入れた状態のウィルコムの電話機を USB ケーブルに接続して、さらにパソコン に接続してください。パソコンの USB ポートにはウィルコムの電話機以外の機器を接 続しないようにしてください。
- 2.マイコンピュータを右クリックするとメニューが出ます。[プロパティ]をクリック します。

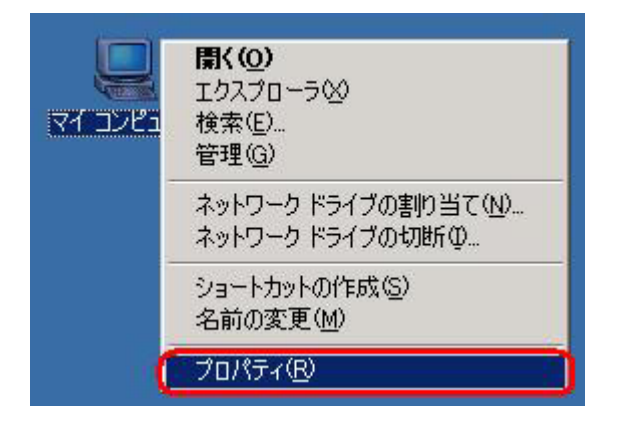

3.[ハードウェア]のタブをクリックして[デバイスマネージャ]をクリックします。

| システムのプロパティ                                                                                   | ? ×        |
|----------------------------------------------------------------------------------------------|------------|
| 全般   ネットワーク ID ハードウェア ユーザー プロファイル   詳細                                                       | _          |
| ハードウェアウィザードを使って、ハードウェアのインストール、アンインストー<br>ル、削除、修復、取り外し、および設定ができます。                            |            |
| <u></u>                                                                                      | 1          |
|                                                                                              |            |
| デバイスマネージャは、コンピュータにインストールされているすべてのハード<br>ウェア デバイスを表示します。デバイスマネージャを使って、各デバイスのプ<br>ロパティを変更できます。 |            |
| ドライバの署名(S) デバイスマネージャ(D)                                                                      | ]          |
|                                                                                              |            |
| ハードウェア フロファイルを使った、別のハードウェアの構成を設定し、格納<br>することができます。                                           |            |
| <u>ווידער לבדער אוניי</u> ער אוני <u>ר</u>                                                   | 1          |
|                                                                                              |            |
| OK キャンセル 適用 ④                                                                                | <u>4</u> ) |

4. 正常にドライバがインストールされていれば、[USB(Universal Serial Bus)] [モデム][ポート(COM 及び LPT)]の配下にそれぞれ[Kyocera PS USB control] [Kyocera PS Modem] [Kyocera PS Data Port]が追加されます。

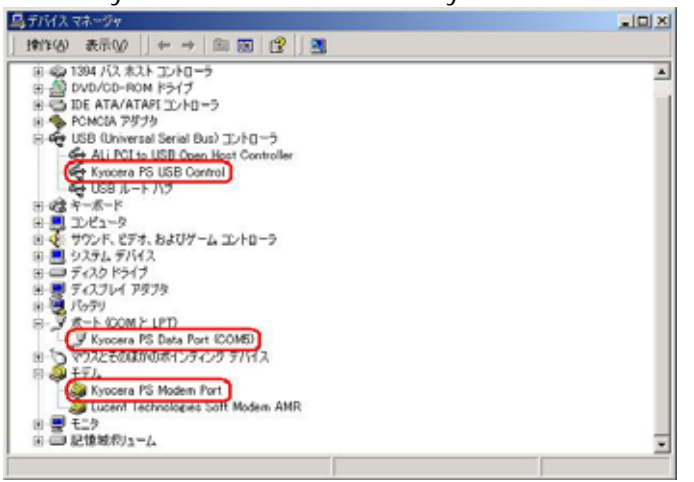

以下のように、[その他]に[Modem driver for Kyocera PS]が表示されている又は、[ USB (Universal Serial Bus)] に[USB 互換デバイス]が表示されている場合は、正しくドライ バがインストールされていません。

正常にドライバがインストールされなかった場合の復旧方法をご確認ください。

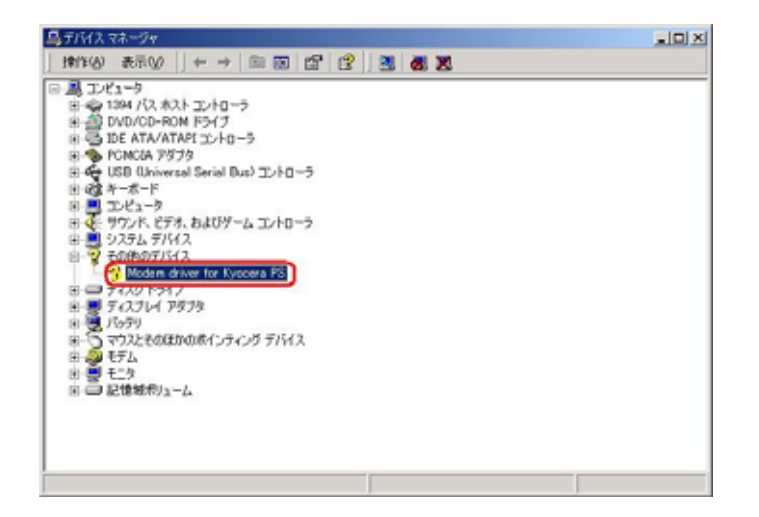

## 正常にドライバがインストールされなかった場合の復旧方法

パソコンにより画面イメージは若干異なる場合がありますが操作方法は同じです。

- 1.電源を入れた状態のウィルコムの電話機を USB ケーブルに接続して、さらにパソコン に接続してください。パソコンの USB ポートにはウィルコムの電話機以外の機器を接 続しないようにしてください。
- 2.マイコンピュータを右クリックするとメニューが出ます。[プロパティ]をクリック します。

| בשעב ואק | <b>開く(<u>O</u>)</b><br>エクスプローラ⊗<br>検索(E)<br>管理( <u>G</u> ) |
|----------|------------------------------------------------------------|
|          | ネットワーク ドライブの割り当て(N)<br>ネットワーク ドライブの切断①                     |
|          | ショートカットの作成(S)<br>名前の変更(M)                                  |
| 0        | プロパティ( <u>R</u> )                                          |

3.[ハードウェア]のタブをクリックし、[デバイスマネージャ]をクリックします。

| 8                | ハードウェア ウィザードを使って、ハードウェアのインストール、アンインスト<br>ル、削除、修復、取り外し、および設定ができます。                                     |
|------------------|----------------------------------------------------------------------------------------------------|
|                  | <u>/\-ドウェア ウィザード(H)</u>                                                                               |
| デバイス<br>         | マネージャ<br>デバイス マネージャは、コンピュータにインストールされているすべてのハー<br>ウェア デバイスを表示します。デバイス マネージャを使って、各デバイスの<br>ロパティを変更できます。 |
|                  | ドライバの署名⑤ デバイスマネージャの                                                                                   |
| נליא-וי<br>גנליא | ア プロファイル<br>ハードウェア プロファイルを使うと、別のハードウェアの構成を設定し、格<br>することができます。                                         |
|                  | א-גילעד לסבד אי <u>ר</u> ידי                                                                          |

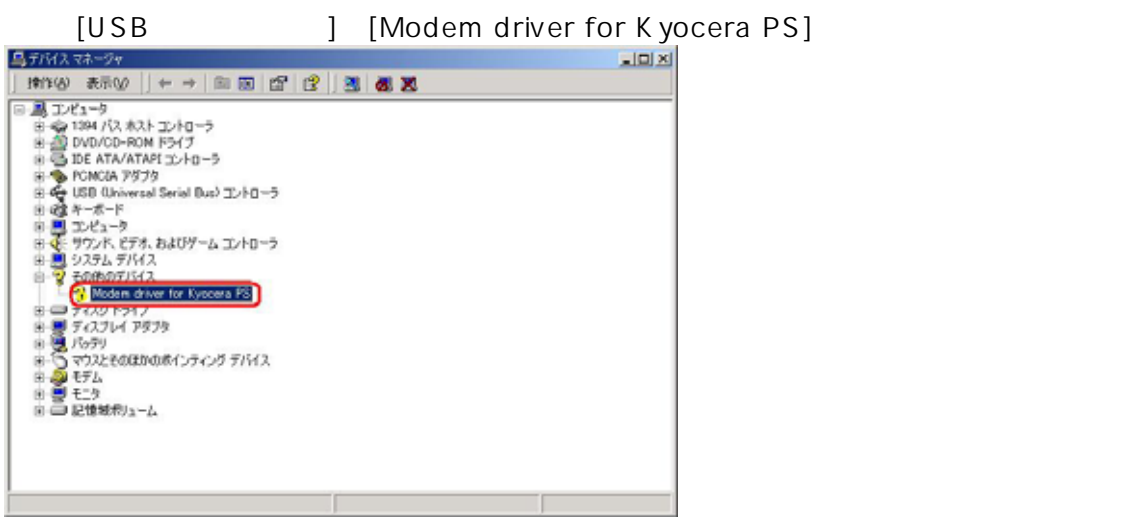

5.[ドライバの再インストール]をクリックします。

| 般  ド                                | ライバー                                                                     |                                                                                          |
|-------------------------------------|--------------------------------------------------------------------------|------------------------------------------------------------------------------------------|
| $\diamond$                          | Modem driver for                                                         | Kyocera PS                                                                               |
|                                     | デバイスの種類                                                                  | その他のデバイス                                                                                 |
|                                     | 製造元:                                                                     | 不明                                                                                       |
|                                     | 場所:                                                                      | Modem driver for Kyocera PS                                                              |
| このデ<br>このデ<br>リックし                  | バイスは正しく構成され<br>バイスのドライバを再っ<br>ってください。                                    | れていません。(コード 1)<br>(ンストールするには、[ドライバの再インストール]をク                                            |
| このデ<br>このデ<br>リックし                  | バイスは正しく構成され<br>バイスのドライバを再っ<br>てください。                                     | れていません。(コード 1)<br>(ンストールするには、「ドライバの再インストール]をク<br>                                        |
| このデ<br>このデ<br>リックし                  | バイスは正しく構成され<br>バイスのドライバを再っ<br>てください。                                     | れていません。 (コード 1)<br>(ンストールするには、[ドライバの再インストール] をク<br><br><br><br><br><br><br>              |
| このデ<br>このデ<br>リックし<br>デバイスの         | バイスは正しく構成さ<br>バイスのドライバを再っ<br>ってください。<br>D使用状況( <u>D</u> ):               | れていません。 (コード 1)<br>(ンストールするには、[ドライバの再インストール] をク<br><br><br><br><br><br><br>              |
| このデ<br>このデ<br>リックし<br>デバイスの<br>このデバ | バイスは正しく構成さ<br>バイスのドライバを再す<br>ってください。<br>D使用状況( <u>D</u> ):<br>イスを使う (有効) | れていません。 (コード 1) <u>~</u><br>(ンストールするには、[ドライバの再インストール] をク<br><u>~</u><br>(「ドライバの再インストールΦ. |

6.[次へ]をクリックします。

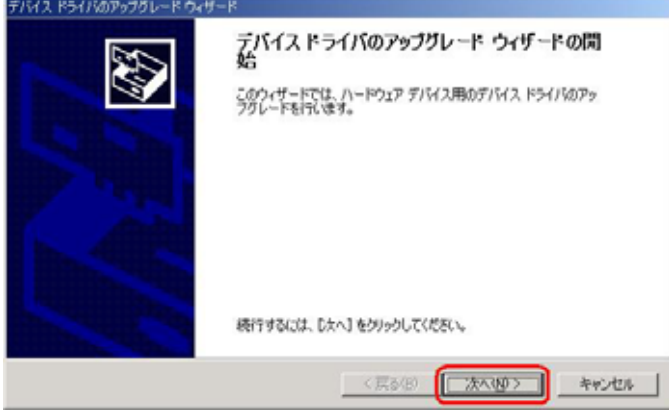

7.Widows2000 での手動USB<u>ドライバインストール方法</u>の手順3以降に従って、再度 ドライバのインストールを行います。

# USBドライバのアンインストール方法

#### <Windows 2000>

パソコンにより画面イメージは若干異なる場合がありますが操作方法は同じです。

- 1.電源を入れた状態のウィルコムの電話機を USB ケーブルに接続して、さらにパソコン に接続します。パソコンの USB ポートには、ウィルコムの電話機以外の機器を接続し ないようにしてください。
- 2.[デバイスマネージャ]を開きます。
- 3.[Kyocera PS USB Control]を右クリックして、[削除]をクリックします。

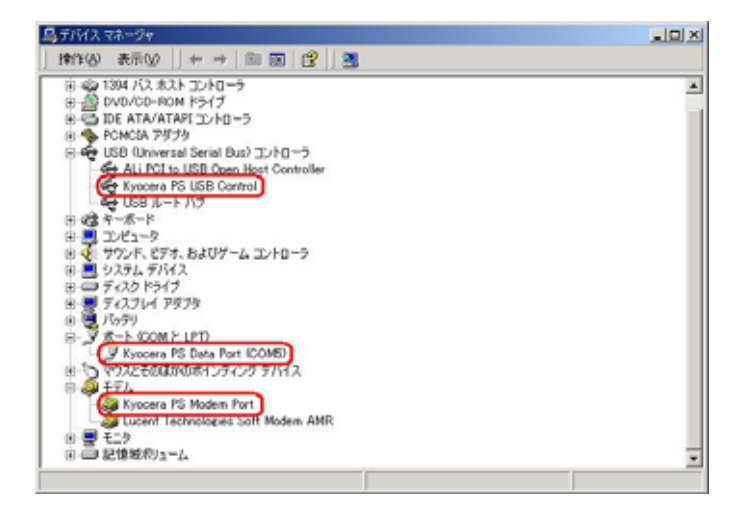

4.[OK]をクリックします。

これで USB ドライバのアンインストールは終了です。

## Windows Me での手動 USB ドライバ インストール方法

パソコンにより画面イメージは若干異なる場合がありますが操作方法は同じです。

- 1.電源を入れた状態のウィルコムの電話機を USB ケーブルに接続して、さらにパソコン に接続します。パソコンの USB ポートには、ウィルコムの電話機以外の機器を接続し ないようにしてください。
- 2. [Modem driver for Kyocera PS]のドライバを検索します。[ドライバの場所を指定 する(詳しい知識のある方向け)]をチェックし、[次へ]をクリックします。

| 新していードウェアの道知ウィザー | × 次の新しいハードウェアが見つかりました: Modem driver for Kyocera PS ハードウェアを自動的に検索して、インス トールできます。ハードウェアに付属のインストールメディアがある場合 は、そのメディアを挿入して、じたへ」をクリックしてください。 オブションを選択してください。 |
|------------------|----------------------------------------------------------------------------------------------------|
|                  | <ul> <li>         ・ 適切なドライバを自動的に検索する(推奨)(A)         ・         ・         ・</li></ul>                                                                     |

3. 同梱されているCD-ROMを CD-ROM ドライブにセットし、[検索場所の指定]を チェックし、[参照]をクリックします。

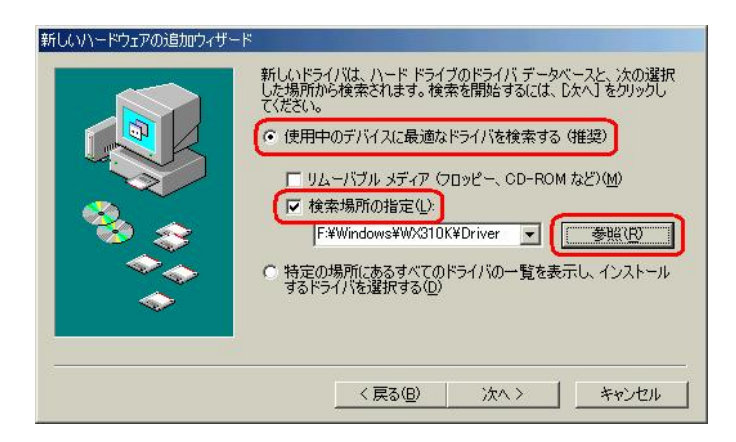

4. CD-ROM ドライブの「Driver」フォルダを指定し、[OK]をクリックします。 (\*WX310K をお使いでない場合も WX310K フォルダを指定していただいて問題 ありません。)

| フォルダの参照                                  | <u>?×</u> |
|------------------------------------------|-----------|
| このデバイス用のドライバ情報 (INF ファイル) があるフォル・<br>さい。 | ダを選択してくだ  |
|                                          |           |
| ОК                                       | キャンセル     |

5.[検索場所の指定]フォルダが、CD-ROM内の「Driver」フォルダになっているか 確認し、[次へ]をクリックします。

| 新しんいハードウェアの3回加ウィザード | 新しいドライバは、ハードドライブのドライバデータベースと、次の選択<br>した場所から検索されます。検索を開始するには、し次へ」をクリックし<br>てください。<br>・使用中のデバイスに最適なドライバを検索する(推奨)<br>□ リムーバブルメディア(フロッピー、CD-ROM など)(M)<br>マ 検索場所の指定(L)<br>「F¥Windows¥W/310K¥Driver」<br>● 特定の場所にあるすべてのドライバの一覧を表示し、インストール<br>するドライバを選択する(D) |
|---------------------|----------------------------------------------------------------------------------------------------|
|                     | 〈戻る(四) 次へ〉 キャンセル                                                                                                    |

6.[次へ]をクリックするとインストールされます。

| 新しいハードウェアの追加ウィザード |                                                                                                    |
|-------------------|----------------------------------------------------------------------------------------------------|
|                   | デバイス用のドライバ ファイルの検索:<br>Kyocera PS USB Control<br>このデバイスに最適なドライバをインストールする準備ができました。別<br>のドライバを選択するには、IERAJ をクリックしてください。続けるには、I<br>大人 をクリックしてください。<br>ドライバのある場所:<br>F#WINDOWS¥WX310K¥DRIVER¥KPUSBINF |
|                   | < 戻る(B) (二次ヘン) キャンセル                                                                                                    |

7.[完了]をクリックします。

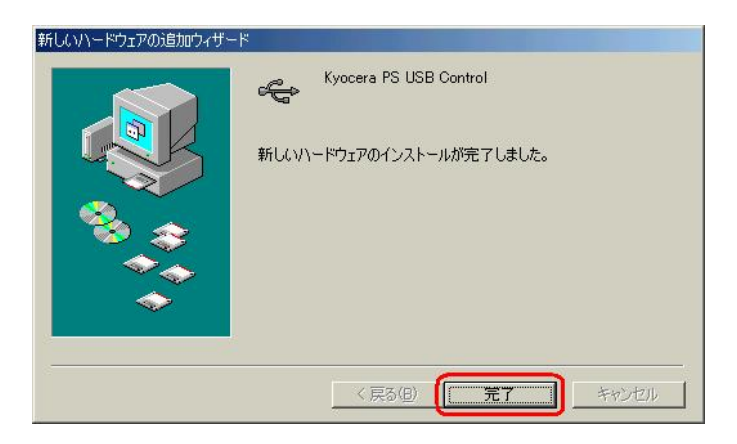

8.続けて[Kyocera PS Modem Port]をインストールします。 [ドライバの場所を指定する(詳しい知識のある方向け)]をチェックし、[次へ]を クリックします。

| 新しいハードウェアの追加ウィザー | ×                                                                                                    |
|------------------|----------------------------------------------------------------------------------------------------|
|                  | 次の新しいハードウェアが見つかりました:                                                                                       |
|                  | Kyocera PS Modem Port                                                                                      |
|                  | ハードウェアをサポートしているソフトウェアを自動的に検索して、インス<br>トールできます。ハードウェアに付属のインストール、メディアがある場合<br>は、そのメディアを挿入して、じ欠へ】をクリックしてください。 |
|                  | オブションを選択してください。                                                                                            |
| <u> </u>         | ○ 適切なドライバを自動的に検索する (推奨)(A)                                                                                 |
|                  | ● ドライバの場所を指定する (詳しい知識のある方向け)(S)                                                                            |
| $\sim$           |                                                                                                    |
|                  |                                                                                                    |
|                  | 〈 戻る(四) (次へ 〉 キャンセル                                                                                        |
| 1-               |                                                                                                    |

9.手順3と同様に[検索場所の指定]をチェックし、[参照]をクリックします。

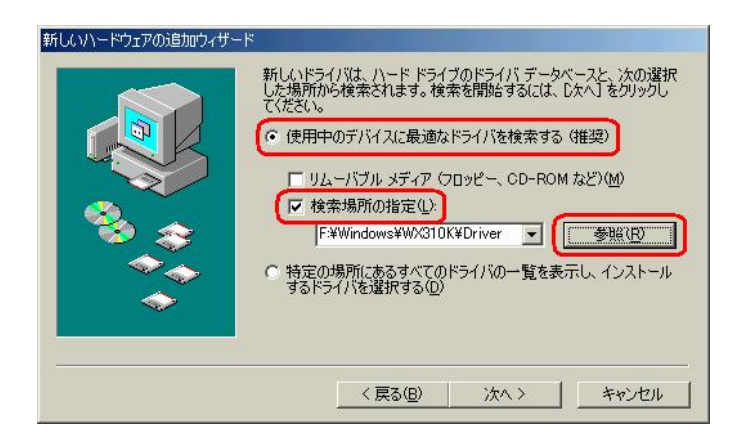

- 10.手順4と同様に CD-ROM 内の「Driver」フォルダを指定し、[OK]をクリック します。
  - (\*WX310K をお使いでない場合も WX310K フォルダを指定していただいて問題 ありません。)

| フォルダの参照                                                      | <u>?</u> × |
|--------------------------------------------------------------|------------|
| このデバイス用のドライバ情報 (INF ファイル) があるフォルダを選び<br>さい。                  | 択してくだ      |
| ⊕-                                                           |            |
| ⊡ AH-K<br>DNSCache<br>⊡ DNSCache<br>⊡ C McAfee<br>⊡ C Module |            |
| Venturi     WX310K     WX310K     Driver     Utility         |            |
| OK +*                                                        |            |

11.手順5と同様に [検索場所の指定]フォルダが、CD-ROM内の「Driver」フォルダ になっているか確認し、[次へ]をクリックします。

| 新しいハードウェアの追加ウィザード |                                                                                                    |
|-------------------|----------------------------------------------------------------------------------------------------|
|                   | 新しいドライバは、ハードドライブのドライバデータベースと、次の選択<br>した場所から検索されます。検索を開始するには、しかく」をクリックし<br>て(ださい。<br>・ 使用中のデバイスに最適なドライバを検索する(推奨)<br>「リムーバブルメディア(フロッピー、CD-ROM など)(M)<br>「検索場所の指定(L)<br>「F#Windows¥W/S10K¥Driver」<br>「参照(E)<br>・<br>特定の場所にあるすべてのドライバの一覧を表示し、インストール<br>するドライバを選択する(L) |
|                   | < 戻る(B) 次ヘ > キャンセル                                                                                                    |

12.[次へ]をクリックするとインストールされます。

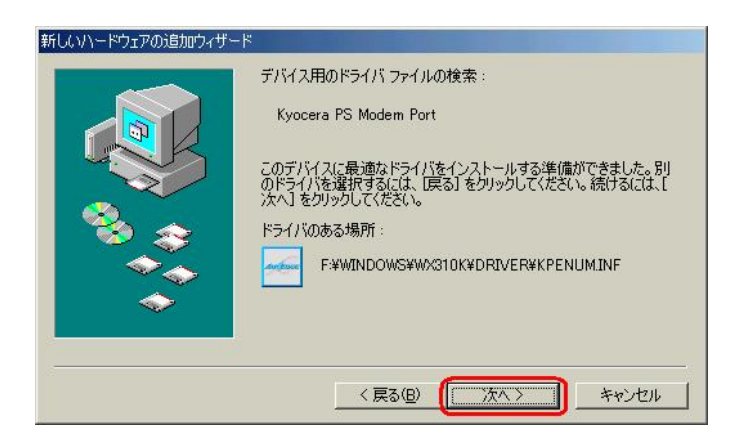

13.[完了]をクリックします。

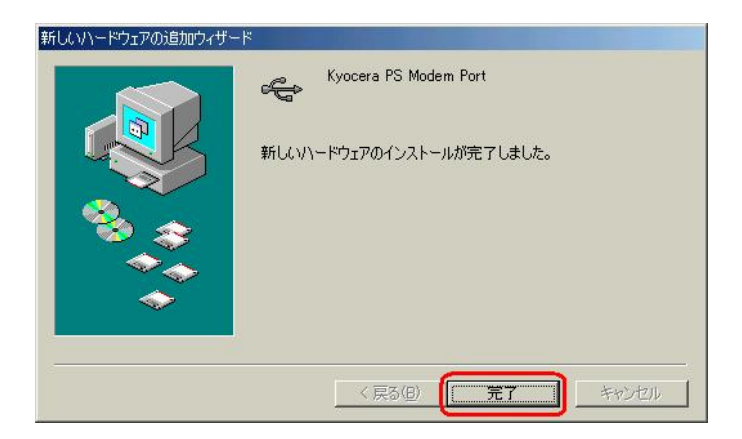

14.続いて、[不明なデバイス]が見つかりましたという追加ウィザードが表示されます。 ドライバの場所を指定する(詳しい知識のある方向け)]をチェックし、[次へ]を クリックします。

| 新しいハードウェアの追加ウィザー                                                   | ۴                                                                                                    |
|--------------------------------------------------------------------|----------------------------------------------------------------------------------------------------|
|                                                                    | 次の新しいハードウェアが見つかりました:<br>不明なデバイス<br>ハードウェアをサポートしているソフトウェアを自動的に検索して、インス<br>トールできます。ハードウェアに付属のインストール、メディアがある場合<br>は、そのメディアを挿入して、じ次へ」をクリックしてください。<br>オブションを選択してください。<br>適切なドライバを自動的に検索する(推奨)( <u>A</u> ) |
| 下ライバの場所を指定する (詳しい知識のある方向(ナ)ら)     「     「    「    「    「    「    「 |                                                                                                    |

15.手順3と同様に[検索場所の指定]をチェックし、[参照]をクリックします。

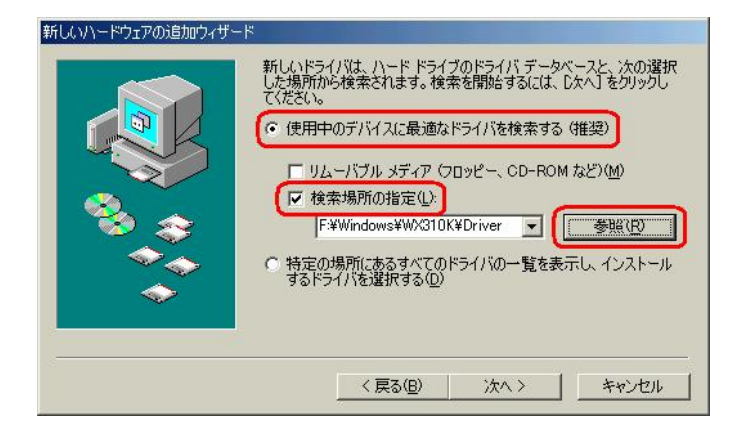

- 16.手順4と同様に CD-ROM 内の「Driver」フォルダを指定し、[OK]をクリック します。
  - (\*WX310K をお使いでない場合も WX310K フォルダを指定していただいて問題 ありません。)

| フォルダの参照                                     | ? ×    |
|---------------------------------------------|--------|
| このデバイス用のドライバ情報 (INF ファイル) があるフォルダを選択<br>さい。 | れしてくだ  |
| ⊕ー                                          |        |
|                                             |        |
| WX310K                                      |        |
| ▲ @ 17/kn−11. パネル<br>OK キャン                 | ±<br>n |

17.手順5と同様に [検索場所の指定]フォルダが、CD-ROM内の「Driver」フォルダ になっているか確認し、[次へ]をクリックします。

| 新しいハードウェアの追加ウィザード | and the second second se |
|-------------------|----------------------------------------------------------------------------------------------------|
|                   | 新しいドライ/パは、ハードドライブのドライバ データベースと、次の選択<br>した場所から検索されます。検索を開始するには、したへ」をクリックし<br>てください。<br>・ 使用中のデバイスに最適なドライバを検索する(推奨)<br>■ リムーバブル メディア(フロッピー、CD-ROM など)(M)<br>▼ 検索場所の指定():                                                                                                    |
|                   | < 戻る(B) 次へ > キャンセル                                                                                                    |

18.[次へ]をクリックするとインストールされます。

| 新しいハードウェアの追加ウィザード |                                                                                                    |
|-------------------|----------------------------------------------------------------------------------------------------|
|                   | ボバイス用のドライバ ファイルの検索:<br>Kyocera PS Modem Port<br>エのデバイスに最適なドライバをインストールする準備ができました。別<br>カドライバを選択するには、E たる」をクリックしてください。続けるには、E<br>ベースをフリックしてください。<br>ドライバのある場所:<br>F¥WINDOWS¥WX310K¥DRIVER¥KPMDMINF |
|                   | < 戻る(B) (大へ) キャンセル                                                                                                    |

19.[完了]をクリックします。

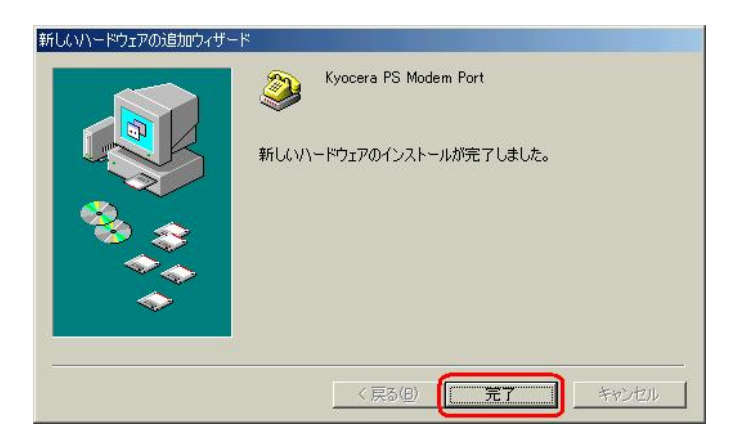

20.続けて、[不明なデバイス]が見つかりましたとう追加ウィザードが表示されます。 [ドライバの場所を指定する(詳しい知識のある方向け)]をチェックし、[次へ]を クリックします。

| ٣                                                                     |  |
|-----------------------------------------------------------------------|--|
| 次の新しいハードウェアが見つかりました:                                                  |  |
| 不明なデバイス                                                               |  |
| ハードウェアをサポートしているソフトウェアを自動的に検索して、インス                                    |  |
| トールしてきょう。ハートウェアルに小周のインストールシティアかめる場合<br>は、そのメディアを挿入して、じ次へ」をクリックしてください。 |  |
| オプションを選択してください。                                                       |  |
| ○ 適切なドライバを自動的に検索する(推奨)(A)                                             |  |
| ● ドライバの場所を指定する (詳しい知識のある方向(け)⑤)                                       |  |
|                                                                       |  |
|                                                                       |  |
| 〈原る個〉 はへ〉 キャンセル                                                       |  |
|                                                                       |  |

21.手順3と同様に[検索場所の指定]をチェックし、[参照]をクリックします。

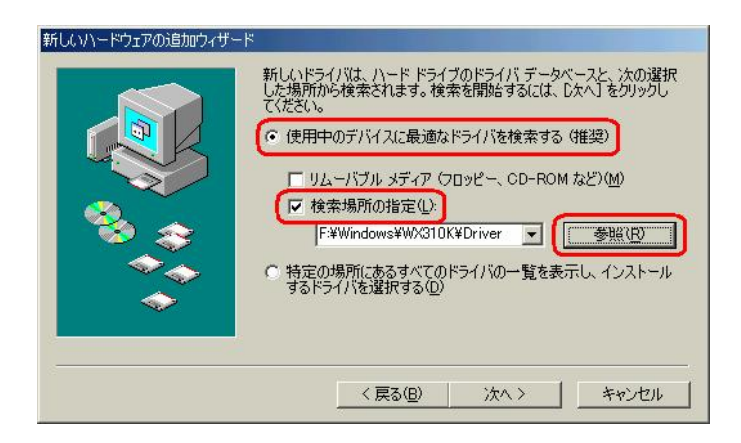

- 2 2 . 手順 4 と同様に CD-ROM 内の「Driver」フォルダを指定し、[OK]をクリック します。
  - (\*WX310K をお使いでない場合も WX310K フォルダを指定していただいて問題 ありません。)

| フォルダの参照                                                                                                    | <u>? ×</u> |
|----------------------------------------------------------------------------------------------------|------------|
| このデバイス用のドライバ情報 (INF ファイル) があるフォルダを選択<br>さい。                                                                                                    | してくだ       |
| Uムーバブル ディスク (E:)     Easy Setup Tool (F:)     Easy Setup Tool (F:)     OnSCache     OnSCache     OnSCa |            |
|                                                                                                    |            |

23.手順5と同様に [検索場所の指定]フォルダが、CD-ROM内の「Driver」フォルダ になっているか確認し、 [次へ]をクリックします。

| 新しいハードウェアの追加ウィザート |                                                                                                    |
|-------------------|----------------------------------------------------------------------------------------------------|
|                   | 新しいドライバは、ハードドライブのドライバ データベースと、次の選択<br>した場所から検索されます。検索を開始するには、D太へ1をクリックし<br>てんだい。<br>・ 使用中のデバイスに最適なドライバを検索する(推奨)<br>■ リムーバブル メディア (フロッピー、CD-ROM など)(M)<br>■ 検索場所の指定(L)<br>■ 検索場所の指定(L)<br>■ 特定の場所にあるすべてのドライバの一覧を表示し、インストール<br>するドライバを選択する(D) |
|                   | 〈戻る個〉 (次へ〉 キャンセル                                                                                                    |

24.[次へ]をクリックするとインストールされます。

![](_page_41_Picture_3.jpeg)

25.[完了]をクリックします。

![](_page_41_Picture_5.jpeg)

以上で手動USBドライバのインストール作業は終了です。

## インストールされたドライバの確認方法

#### < Windows Me >

パソコンにより画面イメージは若干異なる場合がありますが操作方法は同じです。

- 1.電源を入れた状態のウィルコムの電話機を USB ケーブルに接続して、さらにパソコン に接続します。パソコンの USB ポートにはウィルコムの電話機以外の機器を接続しな いようにしてください。
- 2.マイコンピュータを右クリックするとメニューが出ます。[プロパティ]をクリック します。

![](_page_42_Picture_5.jpeg)

3.[デバイスマネージャ]のタブをクリックします。

| システムのプロパティ            | <u>?</u> ×                                                         |
|-----------------------|--------------------------------------------------------------------|
| 全般 (デバイス マネージャ)ハードウェア | ア プロファイル   パフォーマンス  <br>システム:<br>Microsoft Windows Me<br>4.90.3000 |
|                       | 使用者:                                                               |
|                       |                                                                    |
|                       | OKキャンセル                                                            |

4. 正常にドライバがインストールされていれば、[ユニバーサル シリアル バス コン トローラ][モデム][ポート(COMとLPT)]のそれぞれの配下にそれぞれ[Kyocera PS USB Control]、[Kyocera PS Moderm Port]、[Kyocera PS Data Port]が追加されます。

| システムのプロパティ <u>? ×</u>                                |
|------------------------------------------------------|
| 全般 デバイスマネージャ ハードウェア プロファイル パフォーマンス                   |
| <ul> <li>● 種類別に表示(①)</li> <li>○ 接続別に表示(②)</li> </ul> |
| P                                                    |
| ブロパティ(E) 更新(E) 削除(E) 印刷(N)                           |
| 」<br>開じる キャンセル                                       |

以下のように、[その他のデバイス]に[Modem driver for Kyocera PS]が表示され ている又は、[ユニバーサル シリアル バス コントローラ]に[USB 互換デバイス]が表 示されている場合は、正しくドライバがインストールされていません。 正常にドライバがインストールされなかった場合の復旧方法をご確認ください。

| วุมมายานการราช รายานการราช รายานการราช รายานการราช รายานการราช รายานการราช รายานการราช รายานการราช รายานการราช |
|----------------------------------------------------------------------------------------------------|
| 全般 デバイス マネージャ ハードウェア プロファイル / パフォーマンス /                                                                        |
| ◎ <u>種類別に表示(①</u> ) ○ 接続別に表示(②)                                                                                |
|                                                                                                    |
| プロパティ( <u>R</u> ) 更新( <u>F</u> ) 肖順徐( <u>E</u> ) ED刷( <u>M</u> )                                               |
|                                                                                                    |

### 正常にドライバがインストールされなかった場合の復旧方法

パソコンにより画面イメージは若干異なる場合がありますが操作方法は同じです。

- 1.電源を入れた状態のウィルコムの電話機を USB ケーブルに接続して、さらにパソコン に接続します。パソコンの USB ポートには、ウィルコムの電話機以外の機器を接続し ないようにしてください。
- 2.マイコンピュータを右クリックするとメニューが出ます。[プロパティ]をクリック します。

![](_page_45_Picture_4.jpeg)

3. デバイスマネージャのタブをクリックします。

![](_page_45_Picture_6.jpeg)

4. [Modem driver for Kyocera PS]または、[USB 互換デバイス]をダブル クリックします。

![](_page_46_Picture_1.jpeg)

5.デバイスマネージャの[Modem driver for Kyocera PS]、[USB 互換デバイス] のプロパティが表示されますので、[ドライバの再インストール]をクリックします。

| Modem driver for Kyocera PSのプロパティ                                                     | ? × |
|---------------------------------------------------------------------------------------|-----|
| 全般 ドライバ                                                                               |     |
| Modem driver for Kyocera PS                                                           |     |
| デバイスの種類: その他のデバイス                                                                     |     |
| 製造元: 指定なし                                                                             |     |
| ハードウェアのバージョン: 情報なし                                                                    |     |
| 「デバイスの状態                                                                              |     |
| このデバイス用のドライバはインストールされていません (Code 28)。<br>再度インストールするには、[ドライバの再インストール] をクリックしてくだ<br>さい。 | :   |
| ドライバの再インストールΦ                                                                         |     |
| このハードウェア ブロファイルで使用不可にする(D)                                                            |     |
| ▶ すべてのハードウェア ブロファイルで使用する(E)                                                           |     |
|                                                                                       |     |
| OK +11                                                                                | /セル |

 新しいハードウェアの検索ウィザードが開始されますので、Windows Me での手動U SBドライバのインストール方法の手順2以降に従って、再度、USBドライバのイ ンストールを行います。

#### USBドライバのアンインストール方法

#### <Windows Me>

パソコンにより画面イメージは若干異なる場合がありますが操作方法は同じです。

- 1.電源を入れた状態のウィルコムの電話機を USB ケーブルに接続して、さらにパソコン に接続します。
- 2.[デバイスマネージャ]を開きます。
- 3.[Kyocera PS USB Control]を右クリックして、[削除]をクリックします。

![](_page_47_Picture_6.jpeg)

4.[閉じる]をクリックします。

一部の機種では、「Infファイル」(KYOCERA と名前のつくもの \*)を削除しなければ再
 インストール出来ないものもあります。

(マイコンピュータ メニューバーの「表示」 フォルダオプション 「表示」のタブ 表示されないファイルの「すべてのファイルを表示する」にチェックを 入れておいてください。)

\* 「Inf ファイル」の表示方法 マイコンピュータ C:ドライプ 「Windows」のフォルダ 「Inf」のフ ォルダ 「Other」のフォルダ 「Inf ファイル」

### これで USB ドライバのアンインストールは終了です。

## Windows 98SE での手動 USB ドライバ インストール方法

パソコンにより画面イメージは若干異なる場合がありますが操作方法は同じです。

- 1.電源を入れた状態のウィルコムの電話機を USB ケーブルに接続して、さらにパソコン に接続します。パソコンの USB ポートには、ウィルコムの電話機以外の機器を接続し ないようにしてください。
- 2.[次へ]をクリックします。

![](_page_48_Picture_4.jpeg)

3.[使用中の最適なドライバを検索する(推奨)]をチェックし、[次へ]をクリックします。

| 新しいハードウェアの追加ウィザー | - K                |
|------------------|--------------------|
|                  | 検索方法を選択してください。     |
|                  | < 戻る(B) 次へ > キャンセル |

4. 同梱されているCD-ROMを CD-ROM ドライブにセットし、[検索場所の指定]を チェックし、[参照]をクリックします。

| 新しいハードウェアの追加ウィ | <b>∱−</b> ┡                                                                                                    |
|----------------|----------------------------------------------------------------------------------------------------|
|                | 新しいドライバは、ハード ドライブのドライバ データベースと、次の違択<br>した場所から検索されます。検索を開始さするには、しかへ」をクリックし<br>て (ださい。<br>「 フロッピー ディスク ドライブ(E)<br>「 OD-ROM ドライブ(G)<br>「 Microsoft Windows Update(M)<br>「 検索場所の指定(L):<br>D¥Windows¥WX310K¥Driver |
|                | < 戻る(B) 次へ > キャンセル                                                                                                    |

5. CD-ROM ドライブの「Driver」フォルダを指定し、[OK]をクリックします。 (\*WX310K をお使いでないお客様も WX310K フォルダを指定していただいて問題 ありません。

![](_page_49_Picture_3.jpeg)

6.[検索場所の指定]フォルダが、CD-ROM内の「Driver」フォルダになっているか 確認し、[次へ]をクリックします。

| 新しいハードウェアの追加ウィ        | ſ-ŀ                                                                                                    |
|-----------------------|----------------------------------------------------------------------------------------------------|
|                       | 新しいドライバは、ハードドライブのドライバデータベースと、次の選択<br>した場所から検索されます。検索を開始するには、レホヘ」をクリックし<br>て (ださい。<br>「 フロッピー ディスク ドライブ(E)<br>「 OD-ROM ドライブ(C)<br>「 Microsoft Windows Update(M)<br>「 検索場所の指定(L):<br>[D¥Windows¥WX310K¥Driver<br>「 愛照(R) |
| < 戻る(B) (次ヘ > ) キャンセル |                                                                                                    |

7.[更新されたドライバー(推奨) Kyocera PS USB Control]にチェックし、 [次へ]をクリックします。

![](_page_50_Picture_1.jpeg)

8.[次へ]をクリックするとインストールされます。

![](_page_50_Picture_3.jpeg)

 インストール中に下記の画面が表示される場合があります。問題ありませんので、 「OK」をクリックしてください。

![](_page_50_Picture_5.jpeg)

10.参照をクリックします。

![](_page_50_Picture_7.jpeg)

11. CD-ROM ドライブ内の「Driver」フォルダを指定し、[OK]をクリックします。

![](_page_51_Picture_1.jpeg)

12.ファイルのコピー元のフォルダが、CD-ROM内の「Driver」フォルダになっている か確認し、「OK」をクリックします。

| 771มのコピー                                                              | ×                |
|-----------------------------------------------------------------------|------------------|
|                                                                       | OK               |
|                                                                       | キャンセル            |
| KYOCERA PHS USB Control Disk1 を選択<br>したドライブに入れて、[OK] をクリッ<br>クしてください。 |                  |
|                                                                       | スキップ( <u>S</u> ) |
| ファイルのコピー元(0):                                                         | 詳細( <u>D</u> )   |
| E:¥Windows¥WX310K¥Driver                                              | 参照(B)            |
|                                                                       |                  |

13.[完了]をクリックします。

![](_page_51_Picture_5.jpeg)

14.続けて[Kyocera PS Modem Port]をインストールします。 [次へ]をクリックします。

| 新しいハードウェアの追加ウィ | ザード                                                                                            |
|----------------|------------------------------------------------------------------------------------------------|
|                | 〉次の新しいドライバを検索しています:<br>Kyocera PS Modem Port<br>デバイス ドライバは、ハードウェア デバイスが動作するために必要なソ<br>フトウェアです。 |
|                | 〈 戻る(日) ( ( ) ( ) ( ) ( ) ( ) ( ) ( ) ( ) (                                                    |

15.手順3と同様に[使用中の最適なドライバを検索する(推奨)]をチェックし、 「次へ」をクリックします。

| 新しいハードウェアの追加ウィ | ザード                                         |
|----------------|---------------------------------------------|
|                | 検索方法を選択してください。    使用中のデバイスに最適なドライバを検索する(推奨) |
|                | < 戻る(B) 次へ > キャンセル                          |

16.手順4と同様に[検索場所の指定]をチェックし、[参照]をクリックします。

![](_page_52_Picture_5.jpeg)

- 17.手順5と同様に CD-ROM 内の「Driver」フォルダを指定し、[OK]をクリック します。
  - (\*WX310K をお使いでない場合も WX310K フォルダを指定していただいて問題 ありません。)

![](_page_53_Picture_2.jpeg)

18. 手順6と同様に [検索場所の指定]フォルダが、CD-ROM内の「Driver」フォルダ になっているか確認し、[次へ]をクリックします。

| 新しいハードウェアの追加ウィ | ſード                                                                                                    |
|----------------|----------------------------------------------------------------------------------------------------|
|                | 新しいドライバは、ハードドライブのドライバ データベースと、次の選択<br>した場所から検索されます。検索を開始するには、 D次へ」をクリックし<br>て (ださい。<br>「 フロッピー ディスク ドライブ(E)<br>「 OD-ROM ドライブ(G)<br>「 Microsoft Windows Update(M)<br>▼ 検索場所の指定(L):<br>[D¥Windows¥WX310K¥Driver<br>▼]<br>参照(R) |
|                | < 戻る(B) (次へ > キャンセル                                                                                                    |

19.[次へ]をクリックするとインストールされます。

![](_page_53_Picture_6.jpeg)

#### 20.[完了]をクリックします。

![](_page_54_Picture_1.jpeg)

21.続いてモデムポート用ドライバをインストールします。 [次へ]をクリックします。

![](_page_54_Picture_3.jpeg)

22.[使用中のデバイスに最適なドライバを検索する(推奨)]をチェックして、 [次へ]をクリックします。

![](_page_54_Picture_5.jpeg)

23.[検索場所の指定]をチェックして[参照]をクリックします。

![](_page_55_Picture_1.jpeg)

24. CD-ROM内の「Driver」フォルダを指定して、[OK]をクリックします。

![](_page_55_Picture_3.jpeg)

25.[検索場所の指定]フォルダが、CD-ROM内の「Driver」フォルダになっているか 確認し、[次へ]をクリックします。

| 新しいハードウェアの追加ウィ | ザード                                                                                                    |
|----------------|----------------------------------------------------------------------------------------------------|
|                | 新しいドライバ以、ハードドライブのドライバデータベースと、次の選択<br>した場所から検索をれます。検索を開始するには、しかく」をクリックし<br>てください。<br>□ フロッピー ディスクドライブ(E)<br>□ OD-ROMドライブ(G)<br>□ Microsoft Windows Update(M)<br>□ 検索場所の指定(L):<br>D=Windows¥W231DK¥Driver |
|                | < 戻る(B) (次へ > キャンセル                                                                                                    |

26.[次へ]をクリックするとインストールされます。

![](_page_56_Picture_1.jpeg)

27.[完了]をクリックします。

![](_page_56_Picture_3.jpeg)

28.次に、モデムポート用ドライバのインストールが自動的に起動します。 「次へ]をクリックします。

![](_page_56_Picture_5.jpeg)

29.[使用中の最適なドライバを検索する(推奨)]をチェックし、[次へ]をクリック します。

![](_page_57_Picture_1.jpeg)

30.[検索場所の指定]をチェックして[参照]をクリックします。

![](_page_57_Picture_3.jpeg)

31. CD-ROM内の「Driver」フォルダを指定して、[OK]をクリックします。

| フォルダの参照                                                                                                    | ? × |
|----------------------------------------------------------------------------------------------------|-----|
| このデバイス用のドライバ情報 (INF ファイル) があるフォルダを<br>してください。                                                                                                    | 選択  |
| Easy Setup Tool (D:)                                                                                                    |     |
| in AH−K                                                                                                    |     |
| MicAfee     MicAfee     Module     Image: Image: Ima |     |
| Driver)<br>⊡Utility<br>⊡Utility                                                                                                    | -   |
|                                                                                                    |     |

32.[検索場所の指定]フォルダが、CD-ROM内の「Driver」フォルダになっているか 確認し、[次へ]をクリックします。

![](_page_58_Picture_1.jpeg)

33.[次へ]をクリックするとインストールされます。

![](_page_58_Picture_3.jpeg)

34.[完了]をクリックします。

![](_page_58_Picture_5.jpeg)

以上で手動USBドライバのインストール作業は終了です。

## インストールされたドライバの確認方法

#### < Windows 98SE >

パソコンにより画面イメージは若干異なる場合がありますが操作方法は同じです。

- 1.電源を入れた状態のウィルコムの電話機を USB ケーブルに接続して、さらにパソコン に接続します。パソコンの USB ポートにはウィルコムの電話機以外の機器を接続しな いようにしてください。
- マイコンピュータを右クリックするとメニューが出ます。[プロパティ]をクリックします。

| <b>)</b><br>71 2/1°2- | <b>開く(<u>O</u>)</b><br>エクスプローラ( <u>E</u> )<br>検索(E) |
|-----------------------|-----------------------------------------------------|
|                       | ネットワーク ドライブの割り当て(N)<br>ネットワーク ドライブの切断( <u>D</u> )   |
|                       | ショートカットの作成( <u>S</u> )<br>名前の変更( <u>M</u> )         |
| (                     | ว้อパティ(R)                                           |

3.[デバイスマネージャ]のタブをクリックします。

| システムのプロパティ                | <u>?</u> ×                                                                          |
|---------------------------|-------------------------------------------------------------------------------------|
| 全般<br>「デバイス マネージャ」 ハードウェア | ・プロファイル パフォーマンス )<br>システム:<br>Microsoft Windows 98<br>Second Edition<br>4.10.2222 A |
|                           | [                                                                                   |
|                           | OK キャンセル                                                                            |

4. 正常にドライバがインストールされていれば、[ユニバーサル シリアル バス コン トローラ][モデム][ポート(COMとLPT)]のそれぞれの配下にそれぞれ[Kyocera PS USB Control]、[Kyocera PS Moderm Port]、[Kyocera PS Data Port]が追加されます。

| システムのプロパティ ?! ×                                                                                                    |
|----------------------------------------------------------------------------------------------------|
| 全般 「デバイス マネージャ 】ハードウェア プロファイル 】 パフォーマンス 】                                                                                                    |
| ○ 接着即此表示(T)                                                                                                    |
| Textorite (COM / LPT)     Tope - ディスクコントローラ     K-b- (COM / LPT)     Web (COM5)     Jung ホート (COM5)     Jung ホート (COM1)     Jiffeポート (COM1)     Jiffeポート (COM1)     Source a PS Modem Port     Source a PS Modem Port     Log     top 2 |
|                                                                                                    |
| プロパティ( <u>R</u> ) 更新( <u>F</u> ) 削除( <u>E</u> ) 印刷( <u>N</u> )                                                                                                    |
| 閉じるキャンセル                                                                                                    |

## 正常にドライバがインストールされなかった場合の復旧方法

パソコンにより画面イメージは若干異なる場合がありますが操作方法は同じです。

- 1.電源を入れた状態のウィルコムの電話機を USB ケーブルに接続して、さらにパソコン に接続します。パソコンの USB ポートにはウィルコムの電話機以外の機器を接続しな いようにしてください。
- マイコンピュータを右クリックするとメニューが出ますので、[プロパティ]を クリックします。

![](_page_61_Figure_4.jpeg)

2.[デバイスマネージャ]のタブをクリックします。

| システムのプロパティ                              | ?                                                                                    | × |
|-----------------------------------------|--------------------------------------------------------------------------------------|---|
| システムのプロパティ<br>全般<br>「デバイス マネージャ」 ハードウェア | プロファイル   パフォーマンス  <br>システム:<br>Microsoft Windows 98<br>Second Edition<br>4.10.2222 A | × |
|                                         |                                                                                      |   |
|                                         | OKキャンセル                                                                              |   |

3.[USB 互換デバイス]をダブルクリックします。

| ୬ステムのプロパティ <b>?</b> 🗙                                                                                                    |
|----------------------------------------------------------------------------------------------------|
| 全般 デバイス マネージャ ハードウェア プロファイル パフォーマンス                                                                                                    |
| <ul> <li>● 種類別に表示(①)</li> <li>● 接続別に表示(②)</li> </ul>                                                                                                    |
| ■ コンピュータ<br>PCMCIA ソケット<br>キーボード<br>マージ その時のデバイス<br>Modem driver for Kyocera PS<br>Modem driver for Kyocera PS |
|                                                                                                    |
| OK キャンセル                                                                                                    |

4.デバイスマネージャの[USB 互換デバイス]、[プロパティ]が表示されますので、ドラ イバのタブをクリックし、[ドライバの更新]をクリックします。

| USB 互換デバイスのプロ/                         | র্চিন                               |                                                | ? ×                      |
|----------------------------------------|-------------------------------------|------------------------------------------------|--------------------------|
| 全般(ドライバ))                              |                                     |                                                |                          |
| USB Z                                  | 換デバイス                               |                                                |                          |
| 製造元:                                   | Microsoft                           |                                                |                          |
| 日付:                                    | 5- 5-1999                           |                                                |                          |
| このデバイス用に読<br>は、[ドライバ ファイ<br>イバ ファイルを更新 | み込まれているド<br>ルの詳細]をクリッ<br>するには、「ドライノ | ライバ ファイルの詳細な<br>クしてください。 このデノ<br>『の更新』 をクリックして | 表示するに<br>バス用のドラ<br>ください。 |
| <u>ドライバ ファイル</u>                       | D言羊糸田( <u>D</u> )                   | <u>「「ドライバの更</u>                                | <u>#f@</u>               |
|                                        |                                     | ОК                                             | *+>セル                    |

5.新しいハードウェアの検索ウィザードが開始されますので、Windows98SE での手動 USBドライバのインストール方法の手順2以降に従って、再度ドライバのインスト ールを行います。

#### USB ドライバのアンインストール方法

< Windows 98SE >

パソコンにより画面イメージは若干異なる場合がありますが操作方法は同じです。

- 1.電源を入れた状態のウィルコムの電話機を USB ケーブルに接続して、さらにパソコン に接続します。パソコンの USB ポートにはウィルコムの電話機以外の機器を接続しな いようにしてください。
- 2.[デバイスマネージャ]を開きます。
- 3.[Kyocera PS USB Control]を右クリックして、[削除]をクリックします。

![](_page_63_Picture_6.jpeg)

4.[OK]をクリックします。

-部の機種では、「Inf ファイル」(KYOCERA と名前のつくもの \*)を削除しなければ 再インストール出来ないものもあります。

(マイコンピュータ メニューバーの「表示」 フォルダオプション 「表示」のタブ 表示されないファイルの「すべてのファイルを表示する」にチェックを 入れておいてください。)

\* 「Inf ファイル」の表示方法

マイコンピュータ C:ドライブ 「Windows」のフォルダ 「Inf」のフ ォルダ 「Other」のフォルダ 「Inf ファイル」

#### これで USB ドライバのアンインストールは終了です。